# 深圳市顾美科技有限公司

# L02-EIP 模块

# 用户使用手册

Version 20.92

#### 2020年09月09日

Copyright © 2020 深圳市顾美科技有限公司

保留所有权利

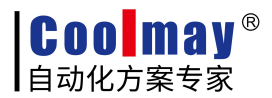

# 声明

#### 版权声明

Copyright ©2020

深圳市顾美科技有限公司

版权所有,保留一切权利。

非经本公司书面许可,任何单位和个人不得擅自摘抄、复制本文件内容的部分或全部, 并不得以任何形式传播。

本文件中出现的其它的注册商标,由各自的所有人拥有。

由于产品版本升级或其它原因,本文件内容会不定期进行更新。除非另有约定,本文件仅 作为使用参考,本文件中的所有陈述、信息和建议不构成任何明示或暗示的担保。

## 注意事项

本文档详细描述L02-EIP模块的使用方法,阅读背景为具备一定工程经验的人员。

对于使用本资料所引发的任何后果,深圳市顾美科技有限公司概不负责。

在尝试使用设备之前,请仔细阅读设备相关注意事项,务必遵守安装调试安全预防措施和操 作程序。

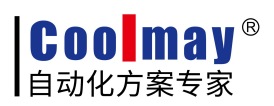

# 目 录

| 第1章 产品概述                                    | 3  |
|---------------------------------------------|----|
| 1.1 产品构成                                    | 3  |
| 1.1.1 系统指示灯定义                               | 4  |
| 1.1.2 通讯总线接口                                | 4  |
| 1.2 系统架构                                    | 5  |
| 1.3 电磁兼容性                                   | 6  |
| 1.4 运输、存储和运行的环境条件                           | 7  |
| 第2章 产品说明                                    | 8  |
| 2.1 总体说明                                    | 8  |
| 2.1.1 技术规范                                  | 8  |
| 2.2 拨码设置 IP 地址                              | 9  |
| 第3章 使用入门指导                                  | 10 |
| 3.1 L02 PLC 和 L02-EIP 进行 EtherNet/IP 通信     |    |
| 3.1.1 主机映射地址                                | 10 |
| 3.1.2 Ethernet/IP 主机程序举例                    | 11 |
| 3.2 KV-7500 PLC 和 L02-EIP 进行 EtherNet/IP 通信 | 14 |
| 3.2.1 EtherNet/IP 设定                        | 14 |
| 3.2.2 将 EDS 文件导入到工程中                        |    |
| 3.2.3 按照上述方式添加另一个模块                         | 18 |
| 3.2.4 编写梯形图测试程序进行调试                         | 18 |
| 3.3 FP7 PLC 和 L02-EIP 进行 EtherNet/IP 通信     |    |
| 3.3.1 配置 IP                                 | 19 |
| 3.3.2 Ethernet/IP 设置                        | 20 |
| 3.3.3 在工程中添加添加 EDS 设备                       |    |
| 3.4 NX1P2 PLC 和 L02-EIP 进行 EtherNet/IP 通信   | 24 |
| 3.4.1 配置 IP                                 |    |
| 3.4.2 EtherNet/IP 连接设置                      |    |
| 3.4.3 添加目标设备                                |    |
| 3.4.4 注册变量                                  | 29 |

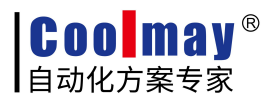

# 第1章 产品概述

L02-EIP 模块将通讯接口、I/0 扩展接口设计为高度集成的单个模块,结构紧凑,性能稳定,具有超高性价比。目前,L02 系列模块已经广泛应用于各种工业自动化场合,产品稳定性高,抗干扰能力强,性能出色,得到了用户的高度赞赏。

## 1.1 产品构成

本节将对L02-EIP模块的产品构成进行概述。

L02-EIP模块的产品构成如下:

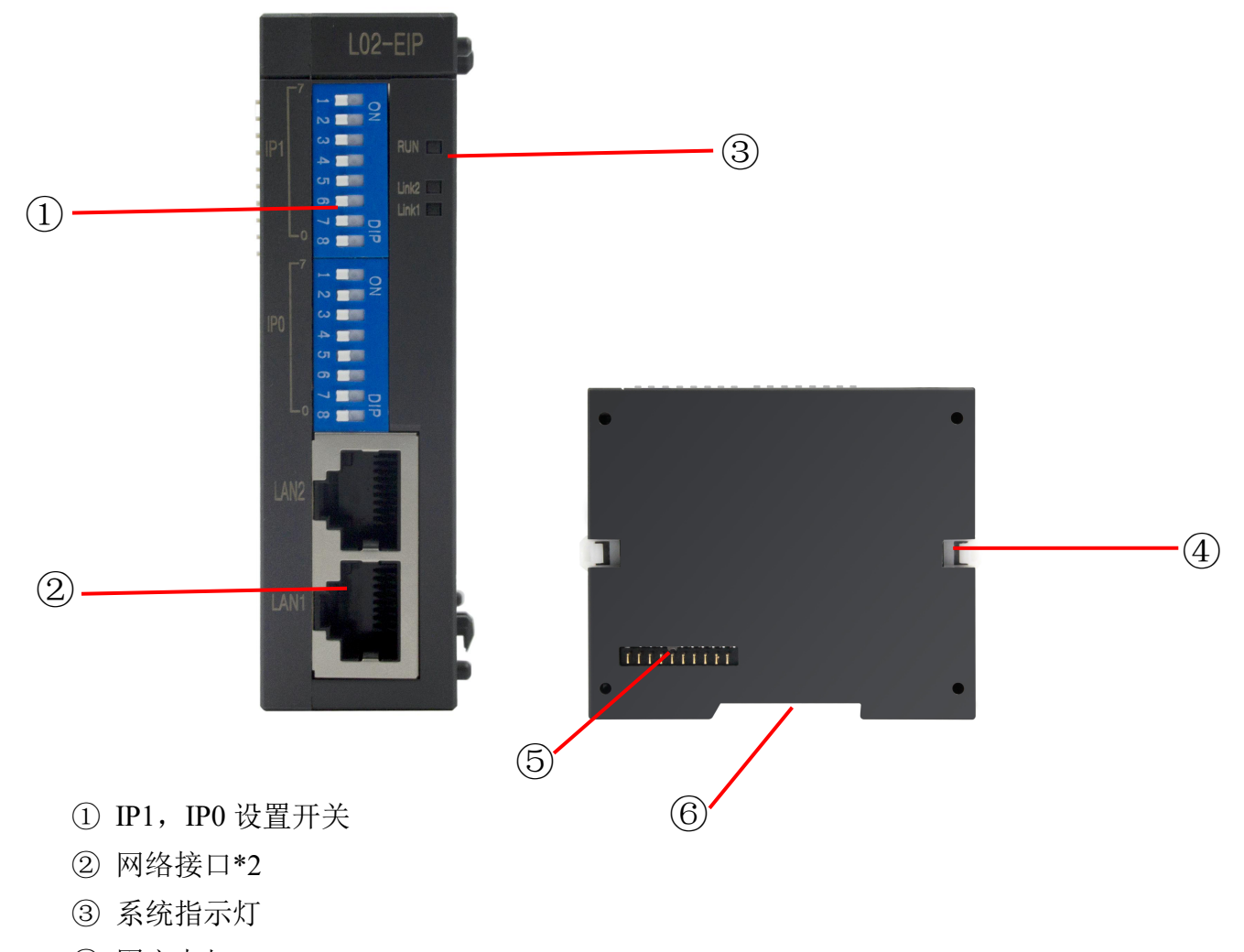

- ④ 固定卡扣
- ⑤ 扩展接口
- ⑥ 35mm 导轨安装

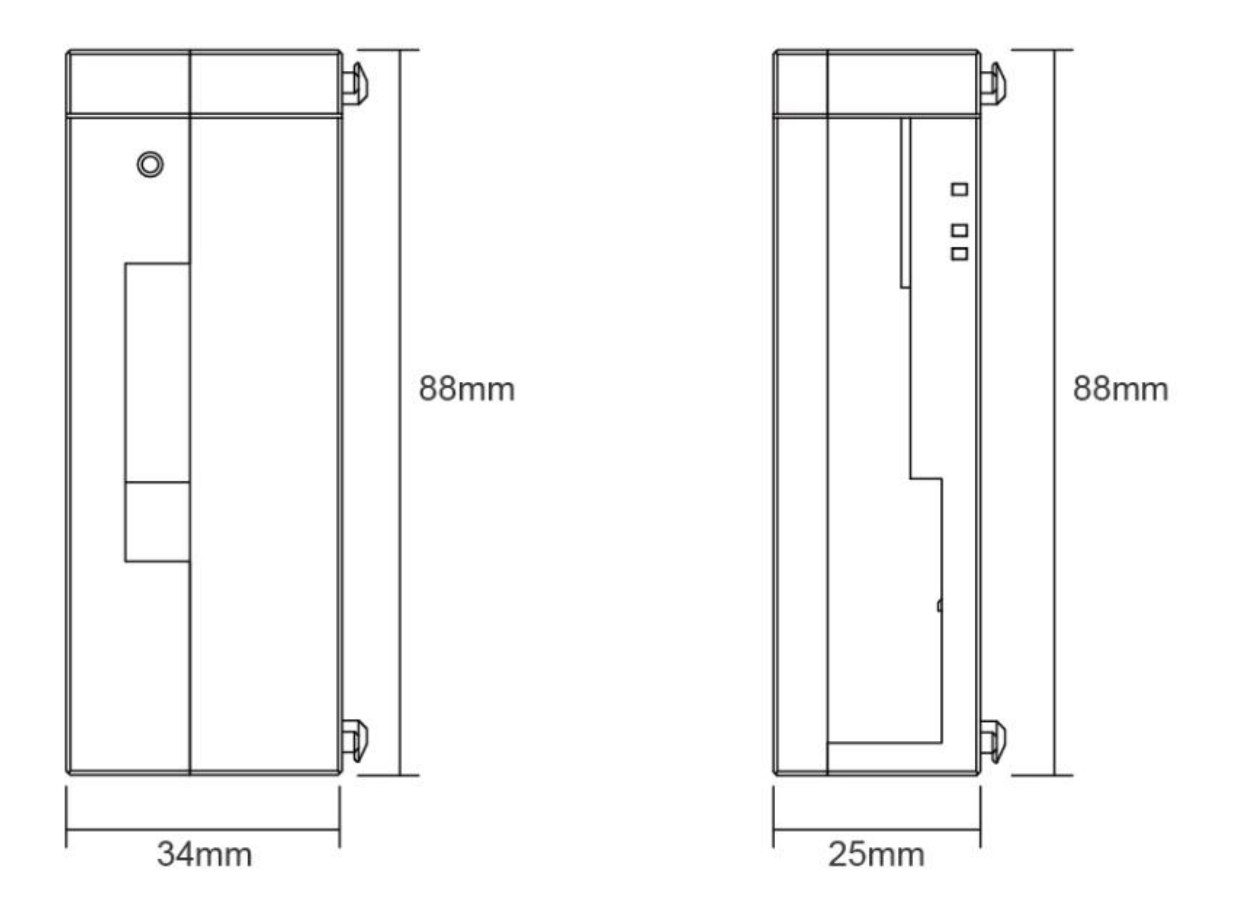

## 1.1.1 系统指示灯定义

|       | 说明              | 颜色 |
|-------|-----------------|----|
| RUN   | 运行指示灯,系统正常运行时点亮 | 绿色 |
| Link1 | 运行指示灯,系统上电常亮;   | 短布 |
| Link2 | 有数据交换时闪烁        | 纵巴 |

## 1.1.2 通讯总线接口

RJ45通讯接口的定义如下:

| L02-EIP | 信号描述 | 说明    |
|---------|------|-------|
| 1       | TD+  | 发送信号+ |

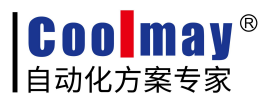

| 2 | TD- | 发送信号- |
|---|-----|-------|
| 3 | СТ  | 中心抽头  |
| 4 | NC  | 保留    |
| 5 | СТ  | 中心抽头  |
| 6 | RD+ | 接收信号+ |
| 7 | RD- | 接收信号- |
| 8 | GND | 内部地   |

## 1.2 系统架构

L02-EIP模块的典型应用架构如下图所示:

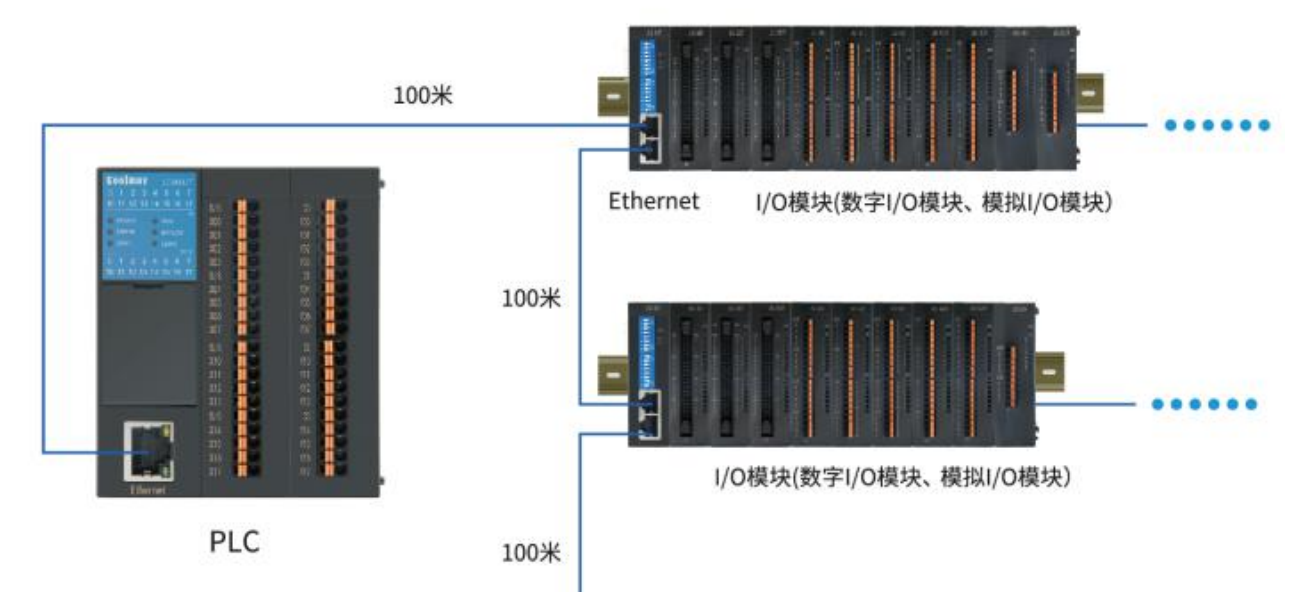

通讯总线协议采用标准的EtherNet/IP通讯总线,可以方便的与EtherNet/IP的PLC或者工控机实现无障碍连接。通讯接口方式为2个RJ45百兆以太网接口,且内部实现端口交换功能,无 需另外增加交换机,可以轻松实现多个从站级联。

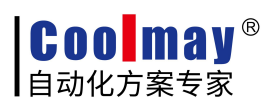

# 1.3 电磁兼容性

#### 下表为L02-EIP模块测试过程中的测试标准。

| EMC测试            |                                                          |
|------------------|----------------------------------------------------------|
| 浪涌抗干扰测试          | 电源线: 2KV, 5KHZ (非对称)                                     |
| IEC 61000-4-5    |                                                          |
| 脉冲群抗干扰测试         | 电源线: 2KV, 5KHz 信号线: 2KV, 5KHz (I/0 耦合夹)                  |
| IEC 61000-4-4    | 1KV, 5Hz (通讯耦合夹)                                         |
| 静电抗干扰测试          | 接触放电: ±4KV                                               |
| IEC 61000-4-2    | 空气放电: ±8KV                                               |
| 射频电磁场辐射          | 80MHz~1GHz, 10V/m, 80%AM (1KHz) 1.4GHz~2GHz, 3V/m,       |
| IEC 61000-4-3    | 80%AM (1KHz) 2GHz <sup>2</sup> .7GHz, 1V/m, 80%AM (1KHz) |
| 射频场感应传导干扰        | 0.15MHz <sup>~</sup> 80MHz, 10V/m, 80%AM (1KHz)          |
| IEC 61000-4-6    |                                                          |
| 直流电源输入端口短时中断和    | 短时中断: 10ms 电压变化: 80%~120%, 100ms                         |
| 电压变化             |                                                          |
| IEC 61000-4-29   |                                                          |
| 环境测试             |                                                          |
| 高温运行 IEC 60068-2 | 60℃ 24 小时                                                |
| 低温运行 IEC 60068-2 | -10℃ 24 小时                                               |
| 恒定湿热试验           | 温度 40°C, 湿度 95% 24 小时                                    |
| GB/T 2423.3      |                                                          |
| 高温开关机试验          | 55℃, 500次                                                |
| 高温存储 IEC 60068-2 | 70℃ 72 小时                                                |
| 低温存储 IEC 60068-2 | -10℃ 72 小时                                               |
| 正弦振动试验           | 10-150Hz,5次扫频                                            |
| GB/T 2423.10     |                                                          |
| 随机振动试验           | 5-200Hz                                                  |
| GB/T 2423.11     |                                                          |
| 冲击试验             | 半正弦脉冲,持续时间11ms,3次                                        |
| GB/T 4857.5      |                                                          |

**COOMay**<sup>®</sup> 自动化方案专家

## 1.4 运输、存储和运行的环境条件

| 环境条件运输和存贮 |                                                               |  |  |  |  |
|-----------|---------------------------------------------------------------|--|--|--|--|
| 温度        | -40°C~70°C                                                    |  |  |  |  |
| 大气压       | 1080hPa <sup>~</sup> 660hPa(对应高度为-1000m <sup>~</sup> +3500m ) |  |  |  |  |
| 相对湿度      | 10%~95%,非结露                                                   |  |  |  |  |
| 跌落        | 1m, 10次, 运输包装                                                 |  |  |  |  |
| 环境条件工作    |                                                               |  |  |  |  |
| 温度        | 水平安装: 0℃~60℃ 垂直安装: 0℃~40℃                                     |  |  |  |  |
| 大气压       | 1080hPa <sup>~</sup> 795hPa(对应高度为-1000m <sup>~</sup> +2000m ) |  |  |  |  |
| 相对湿度      | 10%~95%,非结露                                                   |  |  |  |  |
| 恶劣环境      | 较低盐雾、潮湿、尘雾等环境                                                 |  |  |  |  |
| 污染物浓度     | S02<0.5ppm, 相对湿度<60%, 非结露                                     |  |  |  |  |
|           | H2S<0.1ppm,相对湿度<60%,非结露                                       |  |  |  |  |

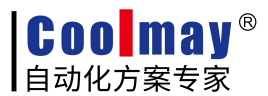

## 第2章 产品说明

本章主要介绍 L02-EIP 模块的产品的电气方框图,各种型号产品的性能参数,以及接线指导。

## 2.1 总体说明

◆ 模块通信接口支持EtherNet/IP总线协议,符合IEC61158标准和GB/T25105标准,能 够实现主流EtherNet/IP主站无缝连接

- ◆ 集成的双口交换功能,方便实现线性拓扑结构
- ◆ 采用拨码开关方式设置IP地址, 192.168.IP1.IP0, 简单方便
- ◆ 采用标准的DIN35导轨安装

#### 2.1.1 技术规范

| 通讯总线       |                    |
|------------|--------------------|
| 总线协议       | EtherNet/IP        |
| 连接方式       | 2*RJ45             |
| 通讯速率       | 100Mb/s            |
| 通讯距离       | 100m (站站距离)        |
| 电源参数       |                    |
| 额定输入电压     | DC 24V             |
| 有效供电范围     | DC 1836V           |
| 电气隔离       | AC 500V            |
| 状态、告警、诊断   |                    |
| 电源状态显示     | 绿色RUN LED灯         |
| 网口指示       | 绿色link1 LED灯对应LAN1 |
| (有数据交换时闪烁) | 绿色link2 LED灯对应LAN2 |

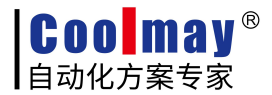

## 2.2 拨码设置 IP 地址

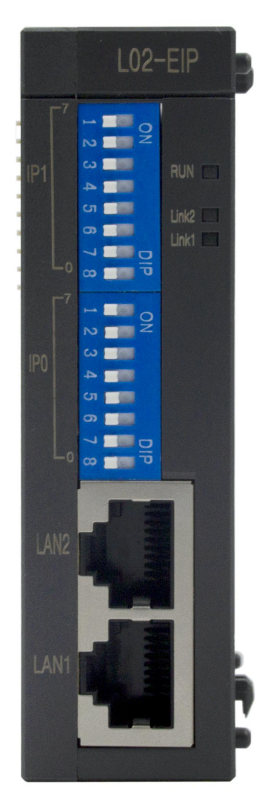

| 拨码开关 |      |      |      | IP1, | IP0  |      |      |      |
|------|------|------|------|------|------|------|------|------|
| 序号   | 1    | 2    | 3    | 4    | 5    | 6    | 7    | 8    |
| 对应位  | Bit7 | Bit6 | Bit5 | Bit4 | Bit3 | Bit2 | Bit1 | Bit0 |

IP 地址为 192.168. IP1. IP0

IP1 和 IP0 分别由图中的 8 位 (一个字节,按照二进制方式) 拨码开关设定

#### 例如设置 IP 192.168.1.120:

图中的 IP1 的拨码开关 8(bit0)置 ON,其余在初始位。

图中的 IPO 的拨码开关 5 (bit3)、4 (bit4)、3 (bit5)、2 (bit6)置 ON,其余在初 始位。

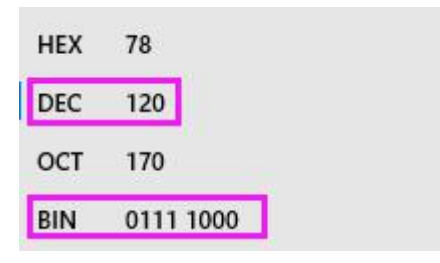

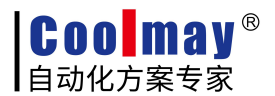

# 第3章 使用入门指导

L02-EIP模块可以接不同类型的EtherNet/IP主站,其组态方法和使用的软件是不一样的。 注意L02-EIP需搭配L02系列的I/O模块使用,作为EtherNet/IP从站最大可扩展DI/O 512点, AI/O 50点。组合(L02-60P电源+L02-EIP+I/O模块)示意图如下:

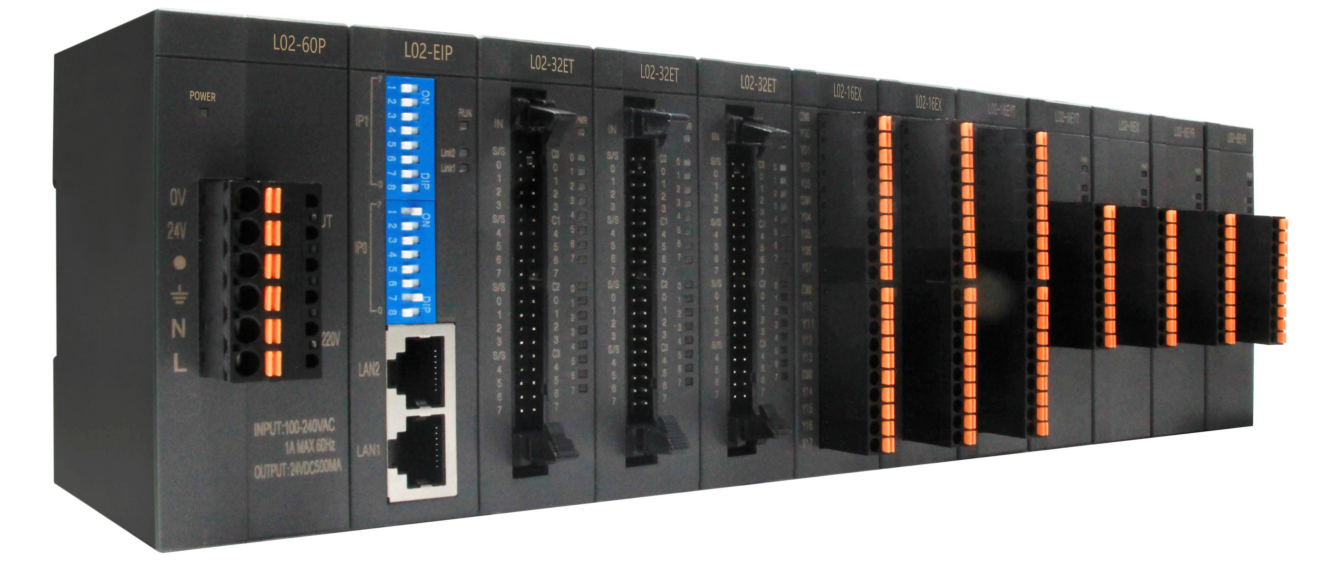

本章将介绍L02-EIP模块在顾美L02、基恩士KV-7500、松下FP7和欧姆龙NX1P2四个PLC上的使用。

## 3.1 L02 PLC 和 L02-EIP 进行 EtherNet/IP 通信

本例中使用顾美L02为主控,连接的模块为L02-EIP,具体操作步骤如下。 在实际应用中,请提前将硬件线路连接好。

#### 3.1.1 主机映射地址

顾美 L02 作为 Ethernet/IP 主机时,最大支持连接 4 台从机;

| L02 主机会自动把从机的数据映射到内部相应地址,映射 | 关系如下 | • : |
|-----------------------------|------|-----|
|-----------------------------|------|-----|

| 从机数<br>D8325 | 从机 IP            | 开关量<br>输入字<br>节数 | 主机对应<br>地址<br>200 个 | 模拟量<br>输入字<br>数 | 主机对应<br>地址 50 个   | 开关量<br>输出字<br>节数 | 主机对应<br>地址 200<br>个 | 模拟量<br>输出字<br>数 | 主机对<br>应地址<br>50 个 | 连接状态   |
|--------------|------------------|------------------|---------------------|-----------------|-------------------|------------------|---------------------|-----------------|--------------------|--------|
| 1 号从机        | R23830<br>R23831 | R23834           | M5000-<br>M5199     | R23835          | R23100-<br>R23149 | R23836           | M6000-<br>M6199     | R23837          | R23300-<br>R23349  | R23820 |
| 2 号从机        | R23840<br>R23841 | R23844           | M5200-<br>M5399     | R23845          | R23150-<br>R23199 | R23846           | M6200-<br>M6399     | R23847          | R23350-<br>R23399  | R23821 |

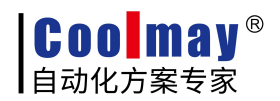

| 2 旦月初   | R23850 | D22854 | M5400- | D22055 | R23200- | D22956 | M6400- | D22957 | R23400- | <b>D</b> 22222 |
|---------|--------|--------|--------|--------|---------|--------|--------|--------|---------|----------------|
| 35/1/1  | R23851 | K23834 | M5599  | K23833 | R23249  | R23830 | M6599  | R23837 | R23449  | K23822         |
| 4 号 4 和 | R23860 | D22864 | M5600- | D22865 | R23250- | D22866 | M6600- | D22967 | R23450- | D12012         |
| 4 5 八小  | R23861 | K23804 | M5799  | K23803 | R23299  | R23800 | M6799  | R23807 | R23599  | K23823         |

## 3.1.2 Ethernet/IP 主机程序举例

作为主机时程序设置如下,从站只需要设置好 IP 即可。

| 2 |       | * < 102 168 1 1                                                       |
|---|-------|-----------------------------------------------------------------------|
|   | M8002 | \$152,100,1.1                                                         |
| 0 |       | [MOV H0C0A8 R23800<br>本机路由<br>地址1                                     |
|   |       | [MOV H101 R23801<br>本机路由<br>地址2                                       |
|   |       | * <255.255.255.0                                                      |
|   |       | ——————————————————————————————[MOV H0FFFF R23802<br>本机子网<br>摘码地址<br>1 |
|   |       | [MOV H0FF00 R23803<br>本机子网<br>摘码地址<br>2                               |
|   |       | * <192 168 1.175                                                      |
|   |       | [MOV H0C0A8 R23807<br>本机P地<br>址1                                      |
|   |       | [MOV H1AF R23808<br>本机P地<br>址2                                        |
|   |       | [MOV K800 R23813<br>轮询时间                                              |

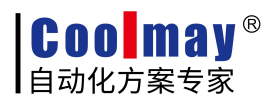

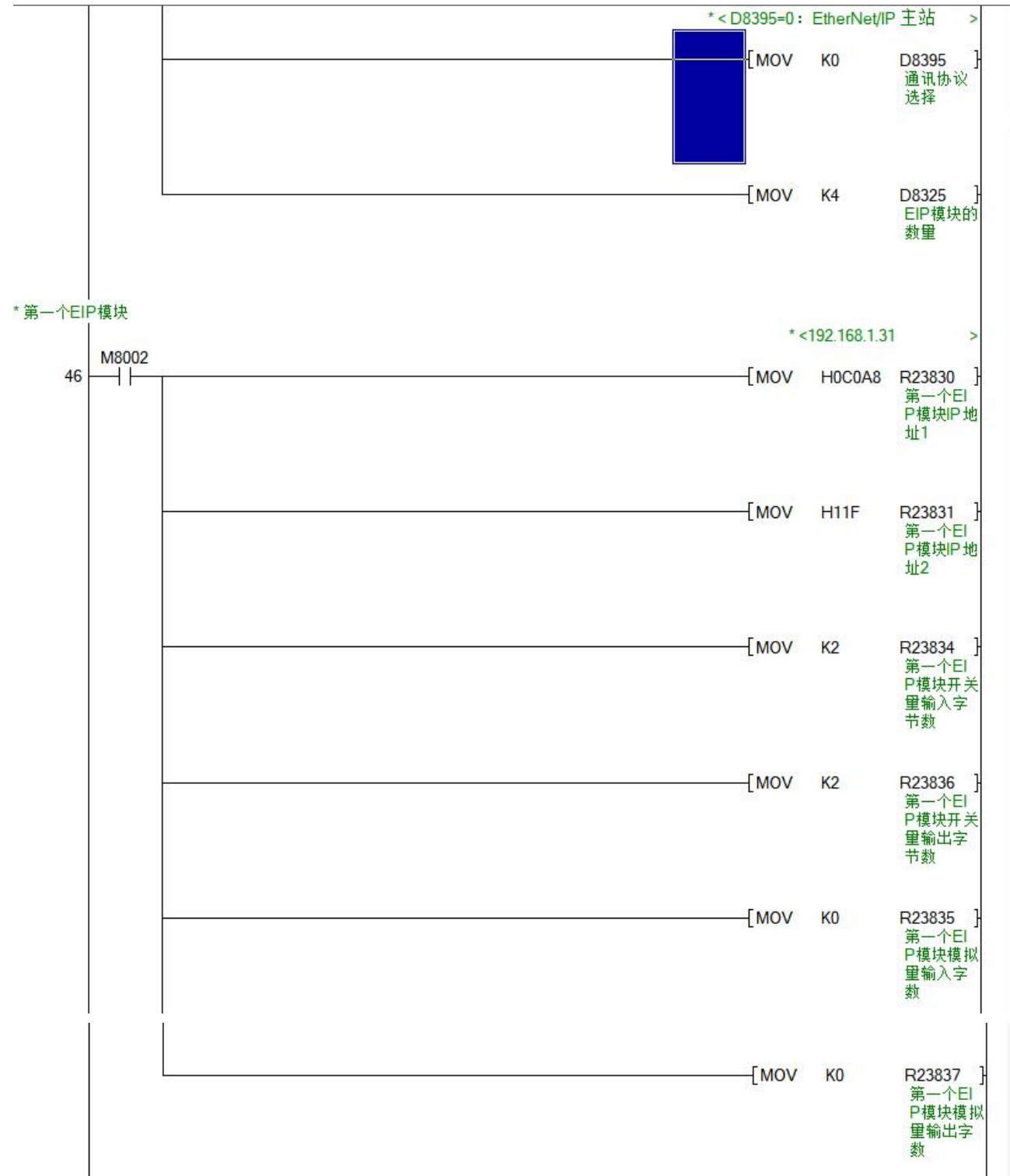

**COOMay**<sup>®</sup> 自动化方案专家 L02-EIP 模块使用手册 M8002 170 -[SET M8197 写入网络 信息 \*第一台EIP模块数据(192.168.1.31) \* 远程输入的2个字节分别在M5000-M5015 \*远程输出的2个字节分别在M6000-M6015 \*远程2路模拟重输入的数字重分别在R23100-R23101 \*远程2路模拟重输出给定寄存器分别在R23300-R23301 M8000 173 -TF MOV K4M5000 D100 -[MOV D102 K4M6000 } -[BMOV R23100 D110 K2 -[MOV K2000 R23300 1 -[MOV K4000 R23301 \*<发送数据包 > M8000 426 -[MOV R23815 D315 3 \*<接收数据包 -[MOV R23816 D317 Н 437 -END Н

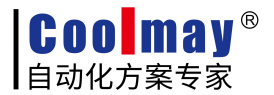

## 3.2 KV-7500 PLC 和 L02-EIP 进行 EtherNet/IP 通信

本例中使用KV-7500为主控,连接的模块为L02-EIP,具体操作步骤如下。 在实际应用中,请提前将硬件线路连接好。

#### 3.2.1 EtherNet/IP 设定

(1) 打开工具>内置以太网设定>EtherNet/IP 设定

|       | +++7 (4)     |            | and the second |    |                                              |   |       |                                                            |
|-------|--------------|------------|----------------|----|----------------------------------------------|---|-------|------------------------------------------------------------|
| 脚本(S) | 輕换(A)<br>USB | 监控諸/模拟諸(N) | 调试(D)<br>🗊 📭 🚽 |    | 4(1) [ 窗口(W) 帮助(H)<br>单元编辑器(U) Ctrl+U        |   | 5 .54 | <u>5F4 F7 SF7 F8 SF8 F9 SF9</u>                            |
|       |              |            |                |    | 切换单元配置(N)<br>日志/跟踪设定(L)<br>设定软元(H初始值(V)      |   |       | <ul> <li>・ i · · · · · · · · · · · · · · · · · ·</li></ul> |
|       |              | 1          |                |    | 设定文件寄存器(F)<br>CPU 存储器容量设定(4)<br>消息编辑器(7)     | ۲ |       | 4                                                          |
|       |              |            |                |    | 内置以太网设定(E)                                   | • | •     | 简易PLC连接设定(G)                                               |
| 0001  |              |            |                |    | 扩展单元设定(S)                                    | ٠ |       | EtherNet/IP 设定(W)                                          |
|       |              |            |                |    | KV STUDIO RECORDER(A)<br>KV STUDIO PLAYER(B) |   |       | FTP 客户端设定 (J)<br>邮件设定(E)<br>邮件通信命会编制者(R)                   |
|       |              |            |                | ₽¥ | 通用注释字库编辑(6)                                  |   | -     |                                                            |
|       |              |            |                |    | 功能版本确认(X)<br>KV STUDIO 语言设定(2)               | ۲ |       |                                                            |
| 0002  |              |            |                |    | PLC 清除(1)<br>存储体传输工具(3)                      |   |       |                                                            |
|       |              |            |                |    | 自定义(K)<br>选项(O)                              | н |       |                                                            |

(2) 配置本机IP

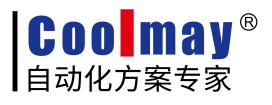

| L EtherNet/IP 设定                       |                     | -                               |                               | 23                   |
|----------------------------------------|---------------------|---------------------------------|-------------------------------|----------------------|
| 文件(F) 编辑(E) 设定(S) 视图(V) 转              | 奂(C) EDS 文件(D) 通信(I | N) 工具(T) 帮助(H)                  |                               |                      |
| 📲 🛈 🚉 🗣 👗 🗳 🧬                          | ' 🚳 🟟 🗬 😿 b H       | 0                               |                               |                      |
| KV-7500[0] : 192.168.0.10              |                     | EtherNet/IP设备                   |                               | <b></b>              |
|                                        |                     | 设备列表( <u>1</u> ) 设备设定( <u>2</u> | ) 设备查找(3)                     |                      |
|                                        |                     | ि मि मि <b>मि मि</b>            |                               |                      |
|                                        |                     | □ 扫描器设定                         |                               |                      |
|                                        |                     | IP地址                            | 192. 168. 0. 10               |                      |
|                                        |                     | 平70玉梓<br>产品名称                   | KV-7500                       |                      |
|                                        |                     | 供应商名称                           | Keyence Corporation           |                      |
| 4                                      |                     | 版本                              | 1.1 (沿会)                      |                      |
|                                        |                     | 日传感器应用                          | NOLE?                         |                      |
|                                        |                     | 传感器设定备份设定                       | <设定>                          |                      |
|                                        |                     | <b>夜感器以定批里夜删</b> 收定             |                               |                      |
|                                        |                     |                                 |                               |                      |
|                                        |                     |                                 |                               |                      |
|                                        |                     |                                 |                               |                      |
|                                        |                     | 适配器设定                           |                               |                      |
|                                        |                     |                                 |                               |                      |
| ************************************** |                     |                                 |                               |                      |
|                                        |                     |                                 |                               |                      |
|                                        | 1                   |                                 |                               | 1                    |
| 节点 节点名称                                | IP地址                | 连接名称                            | RPI[IN] RPI[OUT]<br>(ms) (ms) | 超时                   |
|                                        |                     |                                 |                               |                      |
|                                        |                     |                                 |                               |                      |
|                                        |                     | <u> </u>                        |                               | +                    |
|                                        | 编                   | 辑器 OK                           | [取消] 应用                       |                      |
|                                        |                     |                                 |                               | <u><u>u</u> (//)</u> |

## 3.2.2 将 EDS 文件导入到工程中

(1) EDS 文件>登录>选择 ethip-v1.5-weidmueller-ur20-fbc-EIP 的 EDS 文件

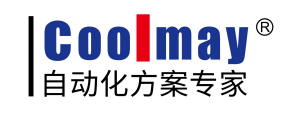

| 🛃 EtherNet/IP 设定                             |               |          |                             |                         |               |                     | X       |
|----------------------------------------------|---------------|----------|-----------------------------|-------------------------|---------------|---------------------|---------|
| 文件(F) 编辑(E) 设定(S) 视图(V) 转                    | 换(C) EDS 文件(D | D) 通信(N) | 工具(T) 帮助(                   | (H)                     |               |                     |         |
| 📲 🔃 😭 🖓 🖓 👗 🖻 📩 📑 👘 🧬                        | ' 🚯 🙉 🔍 📝     |          | 2                           |                         |               |                     |         |
|                                              |               | -        | EtherNet/IP设                | 율                       |               |                     | ą       |
|                                              |               |          | 设备列事(1)                     |                         | 1 124         | 8杏坊(2)              |         |
|                                              |               |          |                             |                         | 1 94.9        | ±=1×(2)             |         |
|                                              |               |          |                             |                         | -             |                     |         |
|                                              |               |          | 设置<br>CP-7FC                | 行名称                     | Kev.          | EUS 又行注释            | ^       |
|                                              |               |          |                             | ) Series                | 1.1           | SR 150 Series Co    | <u></u> |
|                                              |               |          | SR-IRI                      | o Series                | 1.1           | SR-IR1 Com Unit     | ···     |
|                                              |               |          | ST LA                       | 2                       | 1 1           | SZ-V Series Safa    |         |
|                                              |               |          | WI-500                      | 0 Series                | 1.1           | WI-5000 Series 3    |         |
|                                              |               |          | XG-800                      | 0/7000                  | 1.2           | XG-8000/7000 Vis    |         |
|                                              |               |          | 📊 XG-X20                    | 00 Series               | 1.1           | XG-X2000 Series     |         |
|                                              |               |          | Gener i                     | c Device                | 1.1           | Generic EDS File    |         |
|                                              |               |          | 🖃 📜 Weidmue                 | ller Int                |               |                     |         |
|                                              |               |          | eds UR20-F                  | BC-EIP                  | 1.5           | EDS file for UR2    |         |
|                                              |               |          | 4                           |                         |               |                     | +       |
|                                              |               |          | UR20-FBC-EJ<br>EDS file for | CP[1.5]<br>UR20-FBC-EIP |               |                     |         |
| 輸出                                           |               |          |                             |                         |               |                     | ą       |
| `` <b>``````````````````````````````````</b> |               |          |                             |                         |               |                     |         |
| 节点节点名称                                       | IP地址          |          | 连接名称                        |                         | RPI[I<br>(ms) | N] RPI[OUT]<br>(ms) | 超时      |
|                                              |               |          |                             |                         |               |                     |         |
| Ⅰ 	 ▶ 	 \消息 〈校验〉 设定列表 /                      |               |          |                             | m                       |               |                     | F       |
|                                              |               | 编辑器      | F                           | ОК                      |               | 取消 应用               |         |

## (2) 双击UR20-FBC-EIP添加设备,设置节点地址和IP

| 、EtherNet/IP 设定        |                       |                   |         |                                         | 23      |
|------------------------|-----------------------|-------------------|---------|-----------------------------------------|---------|
| 文件(F) 编辑(E) 设定(S)      | 视图(V) 转换(C) EDS 文件(D) | 通信(N) 工具(T) 帮助(H) |         |                                         |         |
| 📲 🕼 🐕 🖓 🐘 💼 📗          | 🐘 📑 🍠 🐻 段 🔍 🖬         | ia in 🕜           |         |                                         |         |
| KV-7500[0] : 192.168.0 | 0.10                  | EtherNet/IP设备     |         |                                         | д       |
|                        |                       | 设备列表(1) 设备设定(2)   | 设备      | 音找(3)                                   |         |
|                        |                       |                   | 1 ~~~   |                                         |         |
|                        |                       |                   |         |                                         |         |
| 1: UR20-FBC-BIP        | : 192.168.0.1         | 设备名称              | Rev.    | EDS 文件注释                                | •       |
|                        |                       | SR-750 Series     | 1.1 2   | SR-750 Series Co                        | <u></u> |
|                        |                       | SR-D100 Series    | 1.1 2   | SR-D100 Series 2                        |         |
|                        |                       | SR-LR1            | 1.1 2   | SR-LR1 Com. Unit                        |         |
|                        | 活动器加倍语字               |                   | 1.1 2   | SZ-V Series Safe                        |         |
|                        |                       |                   | 1.1 9   | YI-5000 Series 3                        |         |
|                        | 井占地址(4)               | 1                 | 1.2 }   | (G-8000/7000 Vis                        |         |
|                        | 11 MARINE AL          | -                 | 1.1 }   | (G-X2000 Series                         |         |
|                        | IP地址(I) 192           | . 168 . 0 . 205   | 1.1 0   | Generic EDS File                        |         |
|                        |                       |                   |         |                                         |         |
|                        |                       | 品称 エノロ            | 1.5 I   | IDS file for UR2                        |         |
|                        | Exclusive Owner       | K_1N/001          |         |                                         | +       |
|                        |                       |                   |         |                                         |         |
|                        |                       |                   |         |                                         |         |
|                        |                       |                   |         |                                         |         |
|                        | <u></u>               |                   |         |                                         |         |
|                        |                       |                   |         |                                         |         |
| Next -                 |                       |                   |         |                                         |         |
| 出                      |                       |                   |         |                                         | д       |
| b 🛍   M 🍠   🕏 🗛   🖶    |                       |                   |         |                                         |         |
| 节占 节占名称                | TPtht                 |                   | RPI[IN] | ] RPI[OUT]                              | 招时      |
|                        |                       | TTIX HIL          | (ms)    | (ms)                                    | A=4 3   |
|                        |                       |                   |         |                                         |         |
|                        | 12                    |                   |         |                                         |         |
| ( ↓ ▶ ▶ \ \消息 〈校验〉设定   | 列表 /                  | [] * [            |         |                                         | •       |
|                        |                       | 编辑器               |         | 10月 10月 10月 10月 10月 10月 10月 10月 10月 10月 |         |
|                        |                       |                   |         |                                         |         |

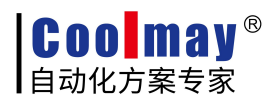

(3) 分配输入输出寄存器。

点击UR20-FBC-EIP下的<编辑>,配置好IN和OUT对应的寄存器,可以自动分配或手动分配。 本例IN自动分配为W00

OUT自动分配为WO2。

| 文件(F) 编辑(E) 设定(S) 视图(V) 转换(C) EDS 文件(D) 通信(N                                                                                                    | N) 工具(T) 帮助(H)                                                                                                    |
|----------------------------------------------------------------------------------------------------|----------------------------------------------------------------------------------------------------|
|                                                                                                    | EtherNet/IP设备                                                                                                    |
| KV=7500[0] : 192.168.0.10                                                                                                    | 设备列表(1) 设备设定(2) 设备查找(3)                                                                                                    |
|                                                                                                    |                                                                                                    |
| 1: UR20-FBC-EIP : 192.168.0.205                                                                                                    |                                                                                                    |
| Brclusive Owner<br>IN 101 [编辑] OUT 102 [编辑]                                                                                                    | 节点地址 1<br>192 168 0 205                                                                                                    |
| ₩ 00 <del>+00</del> ₩ 02-02                                                                                                    | 节点名称 UR20-FBC-EIP                                                                                                    |
| 软元件分配设定                                                                                                    |                                                                                                    |
| エル(从适配器输入) の町(向适配器输出)                                                                                                    |                                                                                                    |
| 分配设定                                                                                                    | IN 101 [1字]                                                                                                    |
| ● <u>自动分配 (A)</u> ● 位软元件 (B)                                                                                                    | 偏置                                                                                                    |
| ◎ 手动分配 嗯) ● 字软元件 嗯)                                                                                                    | 0 W00                                                                                                    |
|                                                                                                    |                                                                                                    |
|                                                                                                    |                                                                                                    |
|                                                                                                    |                                                                                                    |
| 100                                                                                                    |                                                                                                    |
|                                                                                                    |                                                                                                    |
|                                                                                                    |                                                                                                    |
| <b>节点</b><br>设定 (2) ■ ● ● ● ● ● ● ● ● ● ● ● ● ● ● ● ● ●                                                                                                    | 登录到分配区域(B) 超明                                                                                                    |
| 1 UR20-FBC                                                                                                    | PI×16                                                                                                    |
|                                                                                                    |                                                                                                    |
|                                                                                                    |                                                                                                    |
| H 4 → H 消息 (技拉入设定列表/                                                                                                    |                                                                                                    |
|                                                                                                    |                                                                                                    |
|                                                                                                    |                                                                                                    |
|                                                                                                    |                                                                                                    |
| I     ↓     消息     後極人度定列表/            較元件分配设定           [加(从适配器输入)) OUT (向适配器输出)        分配设定           OUT (向适配器输出)                                                                                                    |                                                                                                    |
| (小 → → 消息 (包括入版正列表)     (位式) (位式) (位式) (位式) (位式) (位式) (位式) (                                                                                                    |                                                                                                    |
| Image: Ward Ward Ward Ward Ward Ward Ward Ward                                                                                                    | 确定 取消 · · · · · · · · · · · · · · · · · · ·                                                                                                    |
| IM     14     14     14     14     14     14     14     14     14     14     14     16     16     16     16     16     16     16     16     16     16     16     16     16     16     16     16     16     16     16     16     16     16     16     16     16     16     16     16     16     16     16     16     16     16     16     16     16     16     16     16     16     16     16     16     16     16     16     16     16     16     16     16     16     16     16     16     16     16     16     16     16     16     16     16     16     16     16     16     16     16     16     16     16     16     16     16     16     16     16     16     16     16     16     16     16     16     16     16     16     16     16     16     16     16     16     16     16     16     16     16     16     16     16     16     16     16     16     16     16     16     16     16     16     16     16                                                                                                    | 确定 取消                                                                                                    |
|                                                                                                    | 确定     取消       資幣     のK     取消       資幣     のK     取消       02     [1字]       置     软元件分配     名称                                                                                                    |
| Image: Ward of the state of the state  | 确定 取消                                                                                                    |
| Image: Weight of the state of the state of the stat | 确定     取消        ····································                                                                                                    |
| Image: Ward ward ward ward ward ward ward ward w                                                                                                    | 确定 取消<br>明定 取消<br>明定 取消<br>のK 取消 本田<br>区 [1字]<br>置 软元件分配 名称<br>WO2                                                                                                    |
| Image: Ward of the state of the state  | 确定 取消 , 保定 、 取消 、 (限) 、 (限) 、 (限) 、 (限) 、 (限) 、 (限) 、 (限) 、 (R) 、 (R) (R) 、 (R) (R) (R) (R) (R) (R) (R) (R) (R) (R) |
| Image: Weight of the state of the state of the stat | 确定 取消 · · · · · · · · · · · · · · · · · · ·                                                                                                    |
| Image: Ward ward ward ward ward ward ward ward w                                                                                                    | 确定     取消       #2     0       #2     0       #2     0       02     [1字]       置     較元件分配       2     9                                                                                                    |
| Image: Ward of the state of the state  | 确定 取消 , 保定 ① ① ② ③ ③ ③ ③ ③ ③ ③ ③ ④ ③ ④ ④ ③ ④ ④ ④ ④ ④ ④                                                                                                    |
| Image: Ward ward ward ward ward ward ward ward w                                                                                                    | 确定 取消 4 Ⅲ 4 Ⅲ 4 Ⅲ 6 □ □ □ □ □ □ □ □ □ □ □ □ □ □ □ □ □ □ □                                                                                                    |
| Image: Ward of the state of the state  | 确定 取消                                                                                                    |

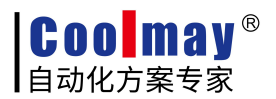

#### 3.2.3 按照上述方式添加另一个模块

| LetherNet/IP 设定              |               |             |                          |                                   |               |                     |              |  |  |  |  |  |
|------------------------------|---------------|-------------|--------------------------|-----------------------------------|---------------|---------------------|--------------|--|--|--|--|--|
| 文件(F) 编辑(E) 设定(S) 视图(V) 转    | 奂(C) EDS 文件(D | )) 通信(N) ]  | [具(T)                    | 帮助(H)                             |               |                     |              |  |  |  |  |  |
| 📲 🔃 😭 🗣 👗 🖏 👘 👘 🔗            | 🕤 🚳 🙉 🛒 😿     | 6 H 0       |                          |                                   |               |                     |              |  |  |  |  |  |
| KV-7500[0] · 192 168 0 10    |               | E           | therNet                  | t/IP设备                            |               |                     | <b></b>      |  |  |  |  |  |
|                              |               |             | 设备列表                     | (1) 设备设定(2)                       | 设备            | 备查找(3)              |              |  |  |  |  |  |
|                              |               | in          |                          |                                   |               |                     |              |  |  |  |  |  |
|                              | 205           |             | []]] ■ IF ↓ ALE<br>      |                                   |               |                     |              |  |  |  |  |  |
| Exclusive Owner              | 200           |             | नावे ९                   | SR-750 Series                     | 1.1           | SR-750 Series       | Co.          |  |  |  |  |  |
| IN_101 [编辑] OUT_1            | 02 [编辑]       |             |                          | R-D100 Series                     | 1.1           | SR-D100 Series      | 2            |  |  |  |  |  |
| W 00-00 W                    | 02-02         |             |                          | SR-LR1                            | 1.1           | SR-LR1 Com. Un      | it           |  |  |  |  |  |
|                              |               |             |                          | SZ-V                              | 1.1           | SZ-V Series Sa      | fe           |  |  |  |  |  |
| 2: UR20-FBC-EIP : 192.168.0. | 206           |             | न्त्र भ                  | /I-5000 Series                    | 1.1           | WI-5000 Series      | 3            |  |  |  |  |  |
| IN_101 [编辑] OUT_1            | 02 [编辑]       |             | 105                      | (G-8000/7000                      | 1.2           | XG-8000/7000 V      | ïs           |  |  |  |  |  |
| W 04-04 W                    | 06-06         |             | EDS }                    | G-X2000 Series                    | 1.1           | XG-X2000 Serie      | s            |  |  |  |  |  |
|                              |               |             |                          | Generic Device                    | 1.1           | Generic EDS Fi      | le           |  |  |  |  |  |
|                              |               | 0           | - We:                    | idmueller Int                     |               |                     |              |  |  |  |  |  |
|                              |               |             | <b>305</b> 1             | JR20-FBC-EIP                      | 1.5           | EDS file for U      | R2           |  |  |  |  |  |
|                              |               |             | •                        | 111                               |               |                     | •            |  |  |  |  |  |
|                              |               |             | <b>UR20-F</b><br>EDS fil | BC-EIP[1.5]<br>e for UR2O-FBC-EIP |               |                     |              |  |  |  |  |  |
|                              |               |             |                          |                                   |               |                     | <del>*</del> |  |  |  |  |  |
|                              |               |             |                          |                                   |               |                     |              |  |  |  |  |  |
| 节点节点名称                       | IP地址          |             | 连接名                      | 称                                 | RPI[I<br>(ms) | N] RPI[OUT]<br>(ms) | 超时           |  |  |  |  |  |
| 1 UR20-FBC-EIP               | 192.168.0.205 | 🔂 Exclusive | Owner                    | [IN_101,OUT                       | 1             | 0.0 10.0            | RPI×16       |  |  |  |  |  |
| 2 UR20-FBC-EIP               | 192.168.0.206 | 😭 Exclusive | Owner                    | [IN_101,OUT                       | 1             | 0.0 10.0            | RPI×16       |  |  |  |  |  |
| Ⅰ ◀ ▶ ▶ ∖消息 <校验 \设定列表        |               | [ • [       |                          | m                                 |               |                     | F            |  |  |  |  |  |
|                              |               | 编辑器         |                          | OK                                |               | 取消                  |              |  |  |  |  |  |

#### 3.2.4 编写梯形图测试程序进行调试

(1) 梯形图写个测试程序,将 W02 和 W06 按 100MS 加 1,然后装程序和配置写入 PLC:

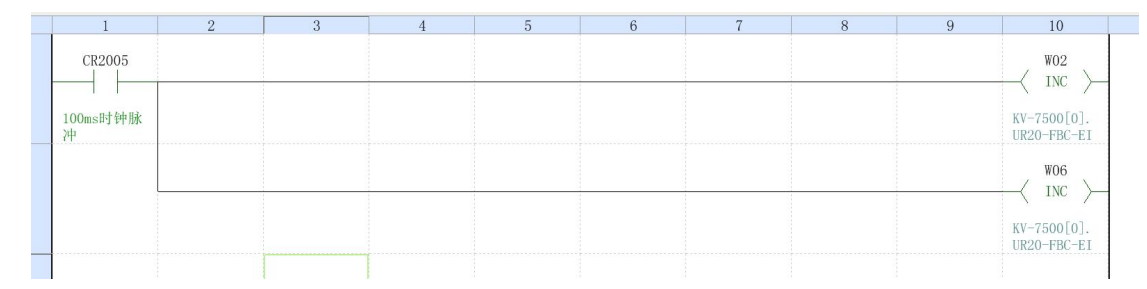

(2)运行 KV-7500 PLC,与模块连接好网线,可以看到模块的输出会快速闪动.

#### 3.3 FP7 PLC 和 L02-EIP 进行 EtherNet/IP 通信

本例中使用FP7 PLC为主控,连接的模块为L02-EIP,具体操作步骤如下。

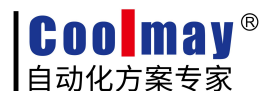

在实际应用中,请提前将硬件线路连接好。

#### 3.3.1 配置 IP

(1) 打开FP7配置>内置ET-LAN设置

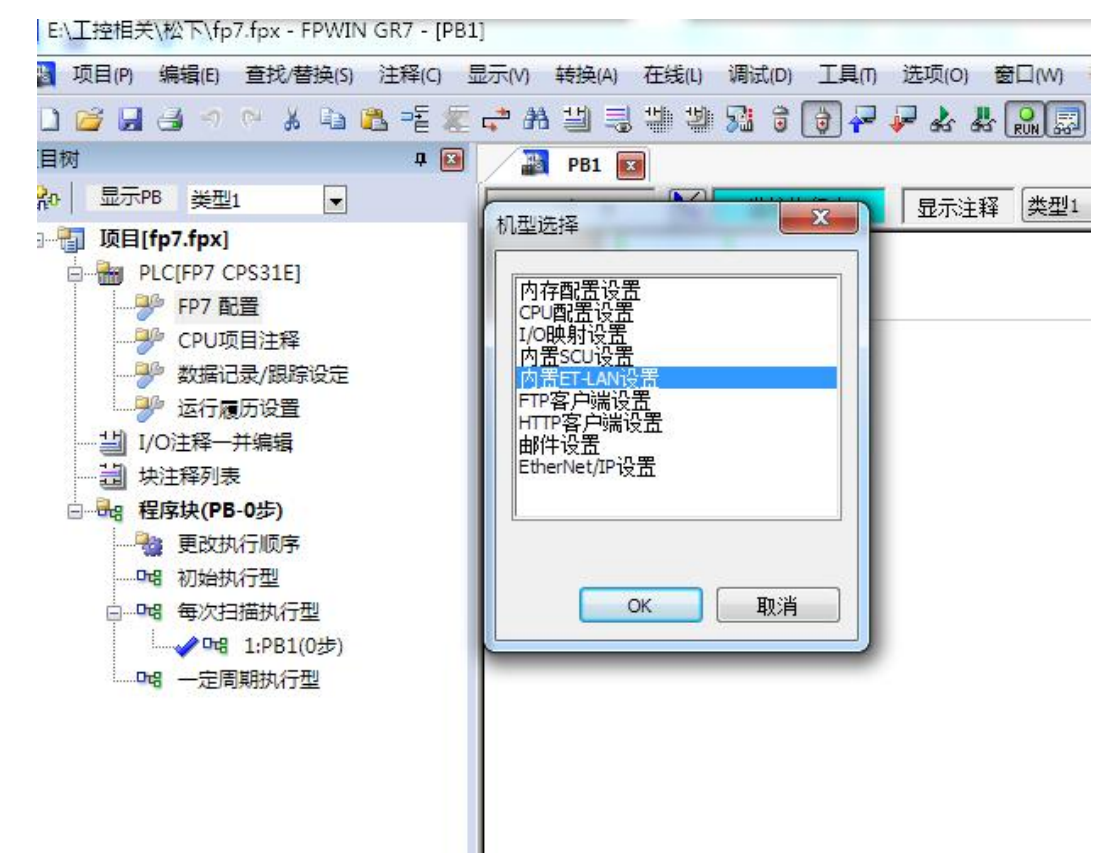

(2) 配置本机IP

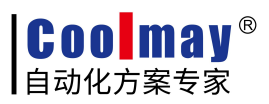

| ET-LAN设置           |                 |                           | 2   |
|--------------------|-----------------|---------------------------|-----|
| 本信息                | + -             |                           |     |
| 务器                 | 设置项目            | 设置内容                      |     |
| 接信息设置1             | □ 通信基本信息        |                           |     |
| :接信思设五4<br>:接信自识罢3 | IPv4/IPv6指定     | 仅IPv4                     |     |
| 接信息设置4             | IPv4地址自动获取      | 不执行                       |     |
| 接信息设置1             | IPv6地址自动获取      | 不执行                       |     |
| 接信息设置2             | 本站IP地址(IPv4)    | 192 . 168 . 0 . 205       |     |
| 信息设立3<br>信自讼罢4     | 子网掩码(IPv4)      | 255 . 255 . 255 . 0       |     |
| a这盘-<br>1923年5     | 默认网关(IPv4)      | 192 . 168 . 0 . 1         |     |
| 6                  | 子网前缀长(IPv6)     | 64                        |     |
|                    | 本站IP地址(IPv6)    | fe80::1234:5678:1234:5678 |     |
|                    | 默认网关(IPv6)      | fe80::1                   |     |
| 2                  | TCP ULP超时值      | 5                         |     |
|                    | TCP零窗口定时器值      | 5                         |     |
|                    | TCP重发定时器值       | 5                         |     |
|                    | IP组装定时器值        | 3                         |     |
|                    | TCP终端检测定时器值     | 20                        |     |
|                    | DNS服务器的IP地址     | 手动设置                      |     |
|                    | DNS服务器IP指定      | IPv4                      |     |
|                    | 首选DNS服务器        | 0.0.0.0                   |     |
|                    | 备用DNS服务器        | 0.0.0.0                   |     |
|                    | □ 扩展功能          |                           |     |
|                    | 扩展功能            | 使用                        |     |
|                    | WEB服务器功能        | 不使用                       |     |
|                    | EtherNet/IP功能   | 使用                        |     |
|                    | 用户连接数           | 16                        |     |
|                    | □ 路由设置          |                           |     |
|                    | 路由设置            | 不使用                       |     |
|                    | 路径1收件地址网络1      | 0.0.0.0                   |     |
|                    | 收件地址子网掩码1       | 0.0.0.0                   |     |
|                    | nh 1 00 11 11 . |                           | -   |
|                    |                 |                           |     |
|                    |                 |                           |     |
|                    |                 |                           |     |
| 法即必要(の)            | OK ID           | 当 PLC读出(R) 和始化            | (I) |

## 3.3.2 Ethernet/IP 设置

(1) 打开FP7配置>Ethernet/IP设置

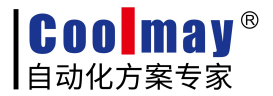

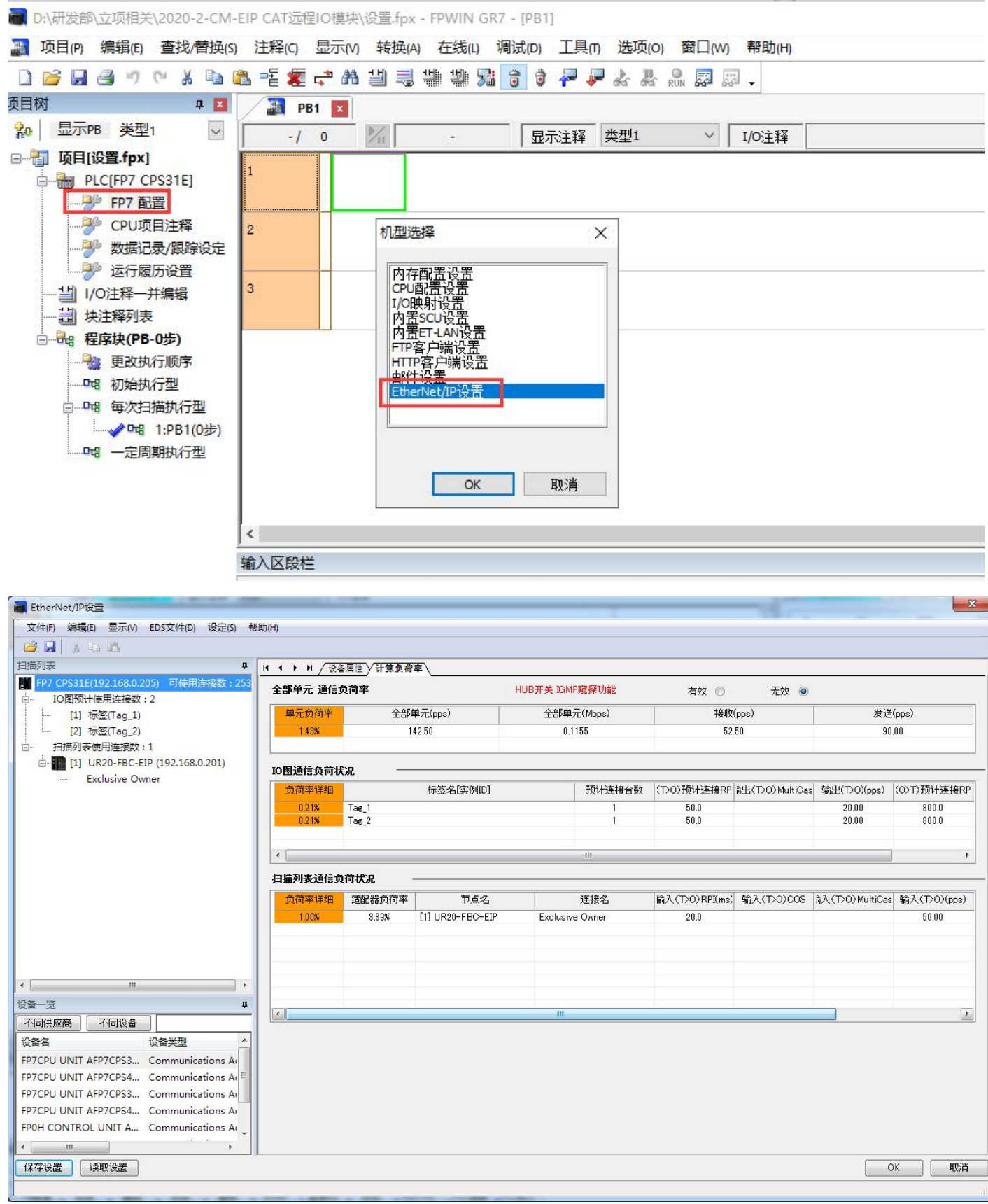

(2) 分别添加输入和输出标签

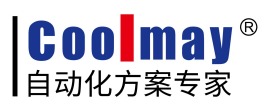

| i EtherNet/IP设置                                       |                     |            |                    |            |      |    |    | x  |
|-------------------------------------------------------|---------------------|------------|--------------------|------------|------|----|----|----|
| 文件(F) 编辑(E) 显示(V) EDS文件(D) 设定(S) 帮                    | 助(H)                |            |                    |            |      |    |    |    |
| 🚰 🛃   X 🖏 🕰                                           |                     |            |                    |            |      |    |    |    |
| 扫描列表 📮                                                | 4 4 ▶ ▶  / I0映射设置\  |            |                    |            |      |    |    |    |
| ● FP7 CPS31E(192.168.0.205) 可使用连接数:253 □ IO图预计使用连接数:2 | IO图编号               | 1          |                    |            |      |    |    |    |
| [2] 标签(Tag_2)                                         | 标签名                 | Tag_1      |                    |            |      |    |    |    |
| 白 扫描列表使用连接数:1                                         | <b>教振大小</b> (0~722) | 7          | Wo                 | rd         |      |    |    |    |
| Exclusive Owner                                       | 刷新方式                | <b>→</b> # | •                  |            |      |    |    |    |
|                                                       | 设备公司                |            | +=+/>D #r/         |            | /= m | 1  |    |    |
|                                                       |                     | 1          | 起始で會               | 入小         | 偏直   | 添加 |    |    |
|                                                       |                     | 2          | 200                | ,          | .0   |    |    |    |
|                                                       |                     | 3          |                    |            |      | 编辑 |    |    |
|                                                       |                     | 4          |                    |            |      | 删除 |    |    |
|                                                       |                     | 5          |                    |            |      |    |    |    |
|                                                       |                     | 7          |                    |            |      |    |    |    |
|                                                       |                     | 8          |                    |            |      |    |    |    |
|                                                       |                     |            |                    |            |      |    |    |    |
|                                                       |                     | 合计数        | 据大小:7 Word 剩余费     | t据大小:0Word |      |    |    |    |
|                                                       |                     |            |                    |            |      |    |    |    |
| 设备一览 早                                                | 用于计算负荷率             | 预计连        | 接台數                | 1          | 台    |    |    |    |
| 不同供应商 不同设备                                            |                     | 预计连        | 接RPI ( 0.5 ~ 10000 | ms) 50.0   | ms   |    |    |    |
| · · · · · · · · · · · · · · · · · · ·                 |                     | 组播通        | 信                  | 不执行        | •    |    |    |    |
| FP7CPU UNIT AFP7CPS3 Communications Ac                |                     |            |                    |            |      | ]  |    |    |
| FP7CPU UNIT AFP7CPS4 Communications Ac ≡              |                     |            |                    |            |      |    |    |    |
| FP7CPU UNIT AFP7CPS3 Communications Ac                |                     |            |                    |            |      |    |    |    |
| FP7CPU UNIT AFP7CPS4 Communications Ac                |                     |            |                    |            |      |    |    |    |
| FP0H CONTROL UNIT A Communications Ac                 |                     |            |                    |            |      |    |    |    |
| < <u>Ⅲ</u> →                                          |                     |            |                    |            |      |    |    |    |
| 保存设置 读取设置                                             |                     |            |                    |            |      |    | ОК | 取消 |
|                                                       |                     |            |                    |            |      |    |    |    |

| TherNet/IP设置                           |                     |         |                |              |    | _  | 22 |
|----------------------------------------|---------------------|---------|----------------|--------------|----|----|----|
| 文件(F) 编辑(E) 显示(V) EDS文件(D) 设定(S) 帮     | }助(H)               |         |                |              |    |    |    |
| 🚰 🖬 🕺 🖧 🕰                              |                     |         |                |              |    |    |    |
| 扫描列表 #                                 | Ⅰ ↓ ▶ ▶ / Ⅰ0映射设置\   |         |                |              |    |    |    |
| FP7 CPS31E(192.168.0.205) 可使用连接数:253   |                     | 0496    |                |              |    |    |    |
| □ IO图预计使用连接数:2                         | IO图编号               | 2       |                |              |    |    |    |
| [1] 标签(Tag_1)                          | 通信方式                | 标签      | ▼]             |              |    |    |    |
| L[2] 标签(Tag_2)                         | 标签名                 | Tag_2   |                |              |    |    |    |
| □ 扫描列表使用连接数:1                          | <b>数据大小</b> (0~722) | 6       | W              | ord          |    |    |    |
| Evclusive Owner                        | 刷新方式                |         | •              |              |    |    |    |
| Exclusive owner                        |                     |         |                |              |    |    |    |
|                                        | 设备分配                |         | 起始设备           | 大小           | 偏置 |    |    |
|                                        |                     | 1       | LD7            | 6            | 0  | 添加 |    |
|                                        |                     | 2       |                |              |    | 编辑 |    |
|                                        |                     | 3       |                |              |    |    |    |
|                                        |                     | 4       |                |              |    | 删除 |    |
|                                        |                     | 5       |                |              |    |    |    |
|                                        |                     | 0       |                |              |    |    |    |
|                                        |                     | · ·     |                |              |    |    |    |
|                                        |                     | 0       |                |              |    |    |    |
|                                        |                     | 合计数:    | 据大小 6 Word 剩余  | 数据大小: 0 Word |    | 7  |    |
|                                        |                     |         |                |              |    |    |    |
|                                        | 用于计算负荷率             | 预计连     | 接台數            | 1            | 台  |    |    |
|                                        |                     | 预计链     | Жаррт (05~1000 | 0ms) 500     | me |    |    |
|                                        |                     | 10.01.2 |                | (7745 AT     |    |    |    |
|                                        |                     | 祖瘤週     | !18            | าหกา         | •  |    |    |
| EP7CPU UNIT AEP7CPS3 Communications Ac |                     |         |                |              |    |    |    |
| EP7CPU UNIT AEP7CPS4 Communications AC |                     |         |                |              |    |    |    |
| EP7CPU UNIT AFP7CPS4 Communications Ac |                     |         |                |              |    |    |    |
| FPOH CONTROL UNIT A., Communications A |                     |         |                |              |    |    |    |
| 4 m                                    |                     |         |                |              |    |    |    |
| (保存设置) 读取设置                            | J                   |         |                |              |    |    |    |
| TATA CALL                              |                     |         |                |              |    |    |    |
|                                        |                     |         |                |              |    |    | 4  |

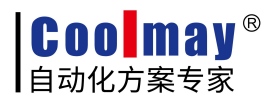

#### 3.3.3 在工程中添加添加 EDS 设备

(1) 登录EDS文件

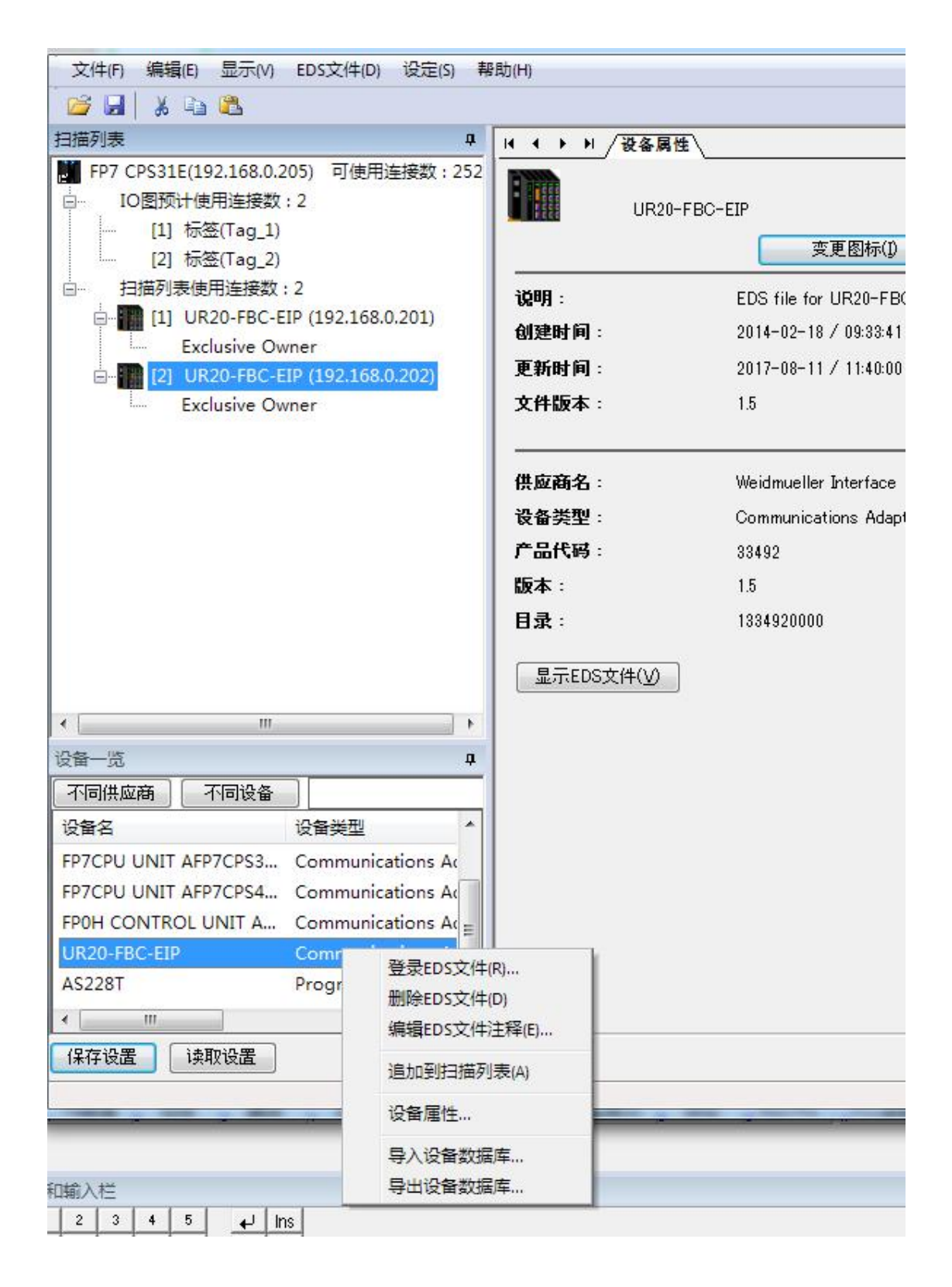

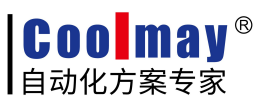

(2) 配置好对应的输入输出的连接寄存器 LD0对应模块的输入

LD7 对应模块的输出

| 表                             | □□□□□□□□□□□□□□□□□□□□□□□□□□□□□□□□□□□□□                                                                                                    | </th <th></th> <th></th> <th></th> <th></th> <th></th> <th></th> <th></th> <th></th> |      |       |                 |              |              |                   |          |  |
|-------------------------------|----------------------------------------------------------------------------------------------------|--------------------------------------------------------------------------------------|------|-------|-----------------|--------------|--------------|-------------------|----------|--|
| FP7 CPS31E(192.168.0.205) 可使  | 用连接数:252<br>通用信息                                                                                                    | <u></u>                                                                              |      |       |                 |              |              |                   |          |  |
| IO图坝计使用连接数:2<br>[1] 标签(Tag_1) | 节点名                                                                                                    | UR20-FBC-EIP                                                                         |      | 设备名   |                 | UR2          | 0-FBC-EIP    |                   | - D      |  |
| [2] 标签(Tag_2)                 | 连接名                                                                                                    | Exclusive Owner                                                                      | •    | 应用类型  | Ð               | Excl         | usive Owner  |                   |          |  |
| - 扫描列表使用连接数:2                 | 8.0.201) 兼容性检查                                                                                                    | 違照适配器规则                                                                              | •    | COS的习 | 下可发送时间          |              |              | m                 | 8        |  |
| Exclusive Owner               | 通信方式                                                                                                    | 实例                                                                                   | *    | 超时时间  | 1               | RPI          | × 32         | •                 |          |  |
| in [2] UR20-FBC-EIP (192.16   | 8.0.202) 输入发送触发                                                                                                    | Cyclic                                                                               | •    | 参数    | 设置              | (輸)          | <:640ms / 輸出 | <u> 1</u> :640 ms | )        |  |
| Exclusive Owner               | \$\$àλ信息(T>0)                                                                                                    |                                                                                      |      |       |                 |              |              |                   |          |  |
|                               |                                                                                                    |                                                                                      |      |       | -               |              |              |                   |          |  |
|                               | RPI (0.5~10000ms)                                                                                                    | 20.0                                                                                 | ms   | 设备分替  | 2               | (0.1.N.1.0)  |              |                   |          |  |
|                               | 连接类型                                                                                                    | Point to Point                                                                       | •    | 1     | 起始设备            | 大小           | 偏置           |                   | 添加       |  |
|                               | 实例 ID                                                                                                    | 101                                                                                  |      | 2     | LDO             |              | 0            | -                 | 编辑       |  |
|                               | 数据大小                                                                                                    | 7                                                                                    | Word | 3     |                 |              |              |                   |          |  |
|                               | 刷新方式                                                                                                    | [ <b>→</b> 并                                                                         | •    | 4     |                 |              |              | *                 | 刪除       |  |
|                               |                                                                                                    |                                                                                      |      | 合计数   | で据大小: 7 Word    | d 剩余数据大      | /j× 0 Word   |                   |          |  |
| III                           | ▶ 输出信息(O>T)                                                                                                    |                                                                                      |      |       |                 |              |              |                   |          |  |
| 备一览                           | 4 PPI (0.5c, 10000mc)                                                                                                    | 20.0                                                                                 |      | 边友公司  | 2               |              |              |                   |          |  |
| 不同供应商 不同设备                    | 지대 ( 0.0 - 10000ms)<br>(에 ID                                                                                                    | 102                                                                                  | ma   |       | 却於设备            | 大小           | 信罟           |                   | i≆tin    |  |
| 备名 设备类型                       |                                                                                                    | 102                                                                                  |      | 1     | LD7             | 6            | 0            | =                 | 749,70   |  |
| 7CPU UNIT AFP7CPS3 Commun     | ications Ac                                                                                                    | 0                                                                                    | Word | 2     |                 |              |              |                   | 编辑       |  |
| P7CPU UNIT AFP7CPS4 Commun    | ications Ac 刷新方式                                                                                                    | 一开                                                                                   | •    | 3     |                 |              |              |                   | III.IR-0 |  |
| POH CONTROL UNIT A Commun     | ications Ac                                                                                                    |                                                                                      |      |       |                 | 1 XILO THER. | 1 0 111 - 1  | *                 | milikak  |  |
| K20-FBC-EIP Commun            | ications Ad                                                                                                    |                                                                                      |      | 合计数   | (ME/ヘク)、 b Word | 0 剩天数据入      | 2]× U Word   |                   |          |  |
| C238T D                       | and a local second second |                                                                                      |      |       |                 |              |              |                   |          |  |

(3) 下载到 PLC 后,连上网线即可运行

## 3.4 NX1P2 PLC 和 L02-EIP 进行 EtherNet/IP 通信

本例中使用NX1P2 PLC为主控,连接的模块为L02-EIP,具体操作步骤如下。 在实际应用中,请提前将硬件线路连接好。

#### 3.4.1 配置 IP

(1) 打开内置EtherNet/IP端口设置, 配置好本机IP

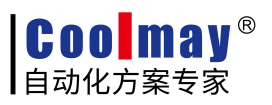

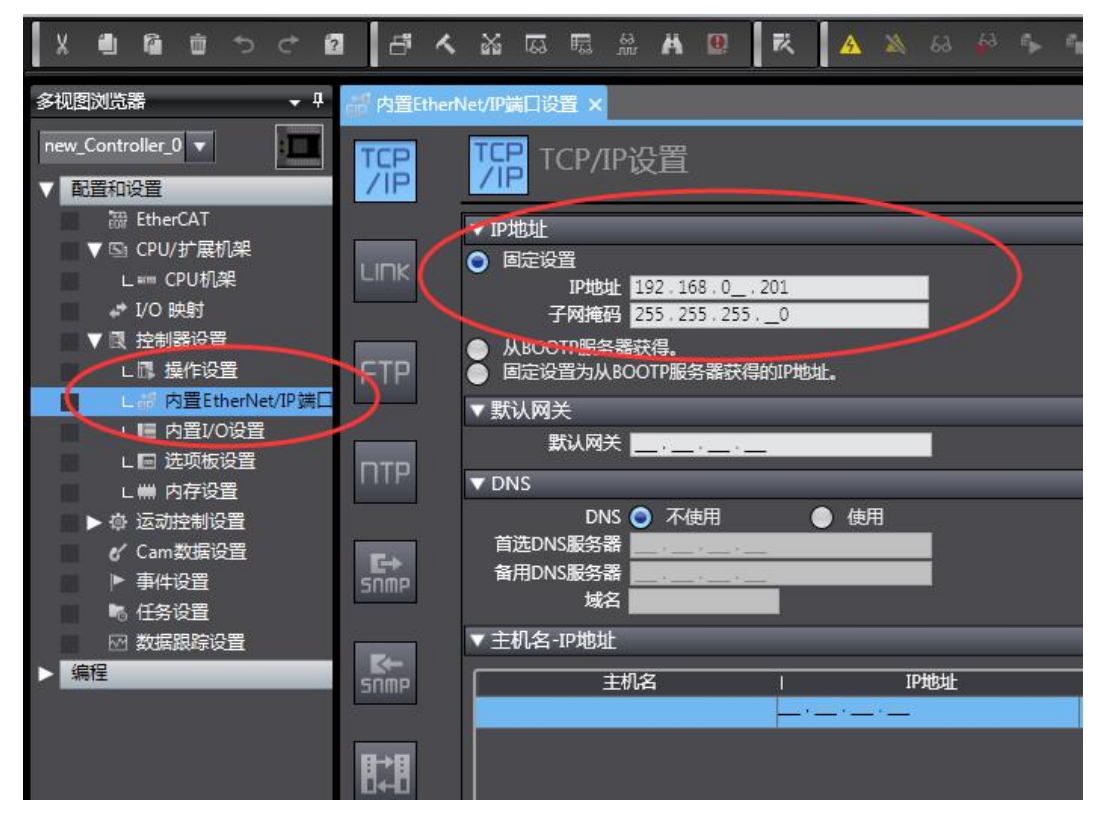

(2)分别添加一个数据类型为WORD网络开类型为输入的公全局变量和一个输出全局变量

| 文件(图 | ) 编辑            | ( <u>E</u> ) 利 | (⊻)图             | 插入([  | 工程(P)    | 控制器        | (C) 模拟                                                                                           | <u>S) 工具(I</u> | ) 帮問 | 助( <u>H</u> ) |   |      |    |    |   |    |          |      |   |   |    |   |
|------|-----------------|----------------|------------------|-------|----------|------------|--------------------------------------------------------------------------------------------------|----------------|------|---------------|---|------|----|----|---|----|----------|------|---|---|----|---|
| X    | <b>4</b> 6      | ÌÛ             | 5                | c* 🛙  | 6        | <b>۲</b>   | 5<br>1<br>1<br>1<br>1<br>1<br>1<br>1<br>1<br>1<br>1<br>1<br>1<br>1<br>1<br>1<br>1<br>1<br>1<br>1 | A 66           |      | 民             | A | 69 🔉 | 64 | \$ | - | 0  | Q1 1     | P D  | € | Q | °& |   |
| 多视图  | 浏览器             |                |                  | • ‡   | epp 内置Ef | therNet/IP | 端口设置                                                                                             | 全局3            | E量 × |               |   |      |    |    |   |    |          |      |   |   |    |   |
| new_ | Controlle       | er_0 ▼         | ]                |       | EIP_IN   | 名称         | WORE                                                                                             | 数据美型<br>)      | 0    | 初始值           |   | 分配到  |    | 保持 | 1 | 常量 | <br>  輸入 | 网络公开 | F | 1 | 注释 | 1 |
|      | 通知しま<br>課 Eti   | herCAT         | 10.00            |       | EIP_OUT  |            | WORE                                                                                             | )              | 0    |               |   |      |    |    |   |    | 輸出       |      |   |   |    |   |
|      | L ===           | PU/扩展<br>CPU析  | 机架<br>【架         |       |          |            |                                                                                                  |                |      |               |   |      |    |    |   |    |          |      |   |   |    |   |
|      | 」/(<br>▼ 良 控    | D 映射<br>制器设    | Ē                |       |          |            |                                                                                                  |                |      |               |   |      |    |    |   |    |          |      |   |   |    |   |
|      | L03<br>L#       | 操作说<br>内置E     | 置<br>therNet     | /IP端口 |          |            |                                                                                                  |                |      |               |   |      |    |    |   |    |          |      |   |   |    |   |
|      | L III<br>L III  | 内置I/<br>  洗项#  | 0设置<br>7设置       |       |          |            |                                                                                                  |                |      |               |   |      |    |    |   |    |          |      |   |   |    |   |
|      | <br>L₩          | 内存设            | 置                |       |          |            |                                                                                                  |                |      |               |   |      |    |    |   |    |          |      |   |   |    |   |
|      | v ⊯<br>Ca<br>⊳≢ | am数据           | oe<br>设置         |       |          |            |                                                                                                  |                |      |               |   |      |    |    |   |    |          |      |   |   |    |   |
|      | ▶●●             | 件设直<br>务设置     |                  |       |          |            |                                                                                                  |                |      |               |   |      |    |    |   |    |          |      |   |   |    |   |
| ▼ 編  | 密 数<br>程        | 据跟踪            | 设置               |       |          |            |                                                                                                  |                |      |               |   |      |    |    |   |    |          |      |   |   |    |   |
|      | PC 💼 🔻<br>夏     | DUs<br>  程序    |                  |       |          |            |                                                                                                  |                |      |               |   |      |    |    |   |    |          |      |   |   |    |   |
|      | X               | r 💀 Pri        | ogram0<br>Sectio | n0    |          |            |                                                                                                  |                |      |               |   |      |    |    |   |    |          |      |   |   |    |   |
|      | L))<br>L ))     | 功能             | <b>h</b>         |       |          |            |                                                                                                  |                |      |               |   |      |    |    |   |    |          |      |   |   |    |   |
|      | ▼ Ⅲ 数           | 」<br>据         | 47711            |       |          |            |                                                                                                  |                |      |               |   |      |    |    |   |    |          |      |   |   |    |   |
|      | L 24<br>L br    | <u>致</u> 相势    | 2 <u>2</u><br>2量 |       |          |            |                                                                                                  |                |      |               |   |      |    |    |   |    |          |      |   |   |    |   |
|      | ▶■任             | 务              |                  |       |          |            |                                                                                                  |                |      |               |   |      |    |    |   |    |          |      |   |   |    |   |

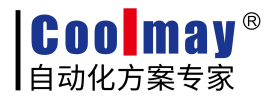

#### 3.4.2 EtherNet/IP 连接设置

#### (1) 工具>EtherNet/IP 连接设置

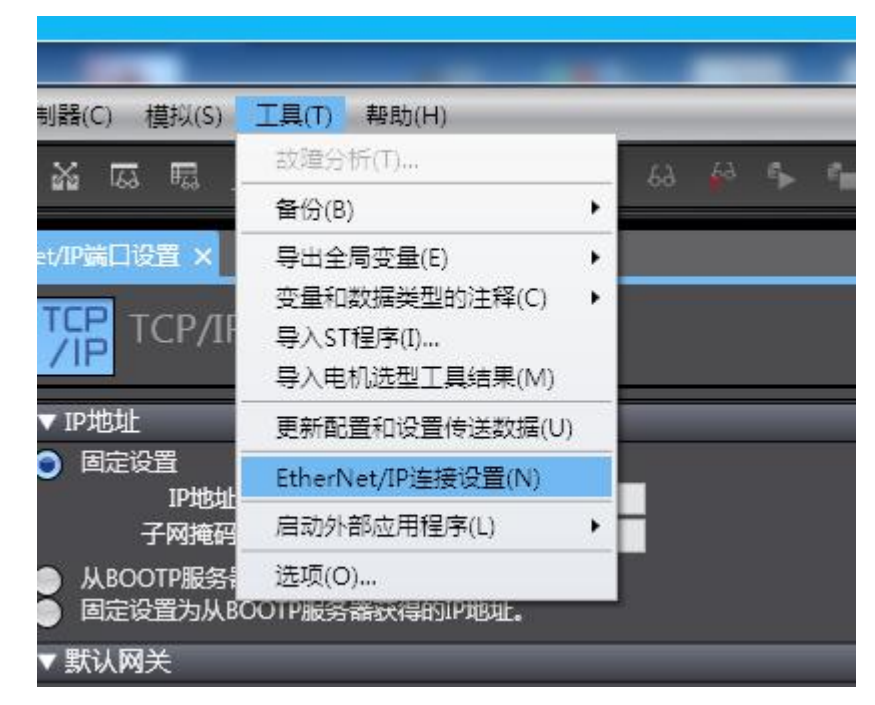

(2) 双击 PLC 名称打开设置

| (E) 视图(V)                                | 插入([         | ) 工程(  | <u>P)</u> 控 | 制器(C)       | 模拟   | l( <u>s)</u> ] | L首(工)   | 帮問  | 助( <u>H</u> ) |   |  |     |                |     |    |   |   |
|------------------------------------------|--------------|--------|-------------|-------------|------|----------------|---------|-----|---------------|---|--|-----|----------------|-----|----|---|---|
| ı û t                                    | <^ ∎         | 1 6    | K 1         | <u>کم</u> ا | 53 B | 63<br>WL 5     | Ä       | Ø   | R             |   |  | \$  | e <sub>n</sub> | 0   | ¶: | D | Q |
|                                          | • 4          | eip 内音 | fEtherN     | let/IP端[    | 一设署  | Fth            | erNet/  | P设备 | 列表 ×          |   |  |     |                |     |    |   |   |
| r 0 🔻                                    |              | /      | τ̈́         | 点地址         | I.   |                |         |     | 反音            |   |  | l   |                | 100 | 描述 |   | 1 |
|                                          | Containing . |        | 192.16      | 58.0.201    | 内    | 置Ether         | rNet/IF | 端口谈 | 置             | ) |  | NX1 | P2             |     |    |   |   |
| erCAT<br>U/扩展机架<br>CPU机架<br>9 映射<br>制器设置 |              |        |             | _           |      |                |         | _   |               |   |  |     |                |     |    |   |   |

(3) 在右边工具箱的目标设备中右键>显示 EDS 库

| eff 内置Ether | herNet/P崩口设置 Mel 全局变量 EtherNet/PI设备列表 内留在herNet/P周白设置 连 | •                     |                 |
|-------------|---------------------------------------------------------|-----------------------|-----------------|
| 0+          |                                                         | 1                     | S15721          |
|             | ▶ 公告信息<br>▼ 标签组                                         |                       | DE HELE REZAN   |
|             | 病法回帰た。0/32 病法/根た。0/256 全部注册                             | <b>₽</b> Х <b>₽</b> # | 4編列(E)<br>翻除(D) |
|             |                                                         |                       | 型示EDS年(()       |
|             |                                                         |                       |                 |
|             |                                                         |                       |                 |
|             |                                                         |                       |                 |
|             |                                                         |                       |                 |
|             |                                                         |                       |                 |
|             |                                                         |                       |                 |
|             | 28                                                      | 全部返回到默认值              |                 |
|             | (1) (1) (1) (1) (1) (1) (1) (1) (1) (1)                 | 20101611935           |                 |

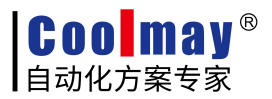

(4) 点击安装,选择 ethip-v1.5-weidmueller-ur20-fbc-EIP 的 EDS 文件安装

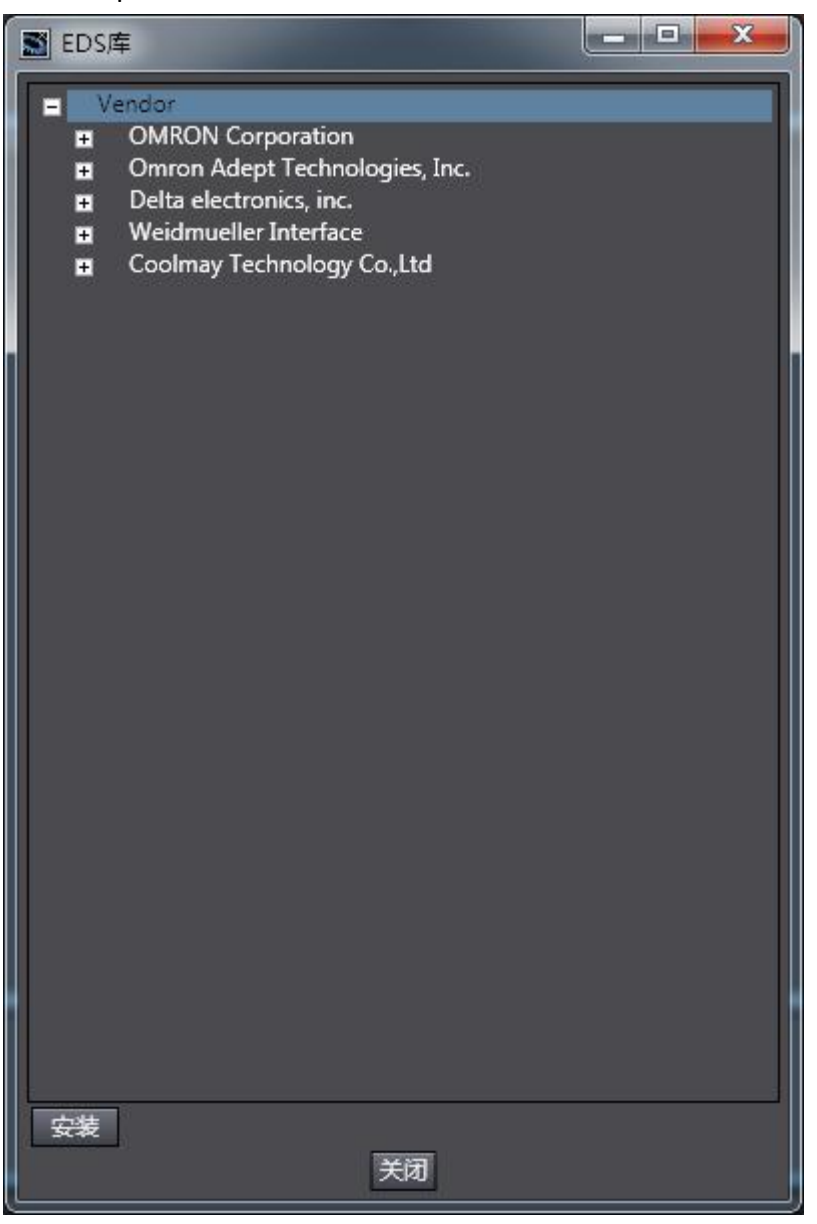

#### (5) 安装完成设备列表中会出现 UR20-FBC-EIP

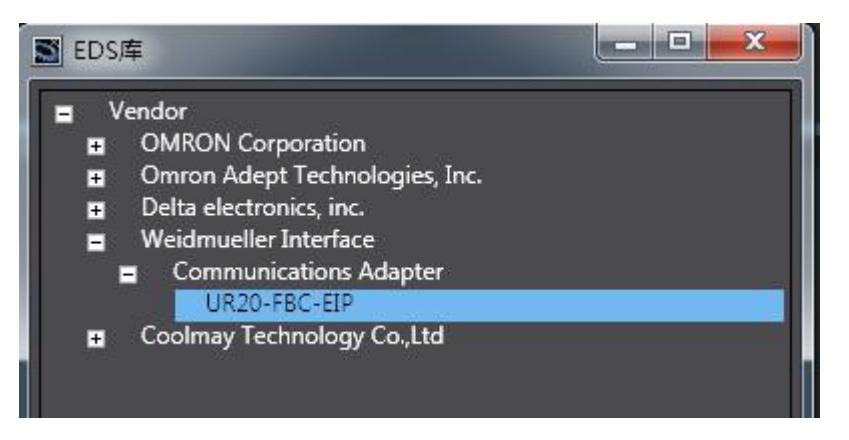

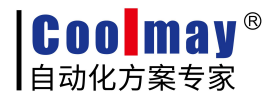

## 3.4.3 添加目标设备

(1) 关闭对话框,点击目标设备下的+按钮添加目标设备

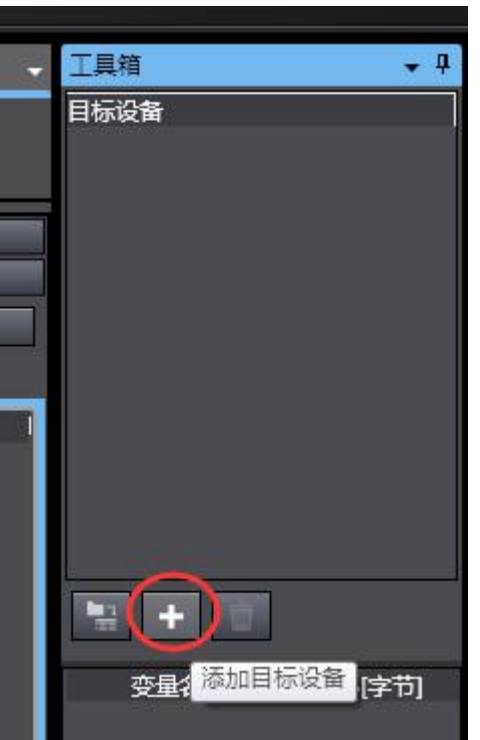

(2) 输入目标设备的 IP,选择型号名称为刚添加的 UR20-FBC-EIP,选择版本号

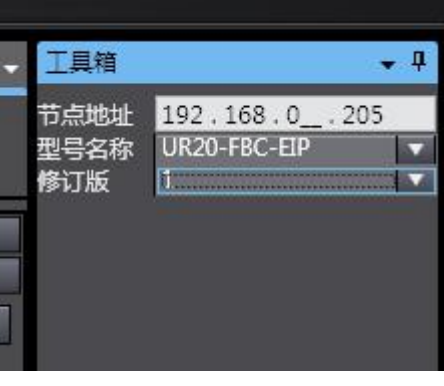

- (3) 点击 按钮完成添加,这时目标设备出现我们刚刚添加的设备
- (4) 双击 UR20-FBC-EIP 添加设备,设置节点地址和 IP

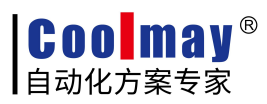

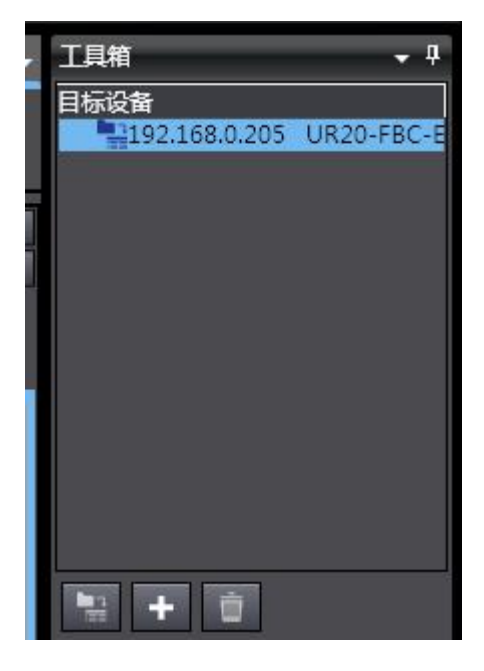

## 3.4.4 注册变量

(1) 注册变量,在标签组这里点击全部注册

| 記<br>内置Ether | Net///第二级查 Mst 2月发展 EhenNet///设备列表 内盖therNet//原门设置 连                                                                                        | -        |
|--------------|----------------------------------------------------------------------------------------------------|----------|
| 0-           | · · · · · · · · · · · · · · · · · · ·                                                                                                    |          |
| u-fa         | <ul> <li>▶ 公告信息</li> <li>▼ 括型目</li> <li>★ 法型目標本 0.1.22 長年(201-10.1.25)</li> <li>◆ 552 (201-10.1.25)</li> <li>◆ 552 (201-10.1.25)</li> </ul> | 844      |
|              |                                                                                                    |          |
|              |                                                                                                    |          |
|              |                                                                                                    | 全部返回到默认值 |

(2) 注册我们刚才新建的全局变量

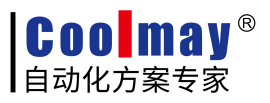

|   | 标签组 | <u>注册设置</u>  |      |    |          |    |
|---|-----|--------------|------|----|----------|----|
| 选 | 择要设 | 置的变量。        |      |    |          |    |
|   |     | <u> </u>     | 数据类型 | 大小 | 注释       |    |
| _ |     | ▼輸入标签        |      |    |          | 1  |
|   |     | EIP_IN       | WORD | 2  |          |    |
|   |     | ▼ 輸出标签       |      |    |          |    |
|   |     | EIP_OUT      | WORD | 2  |          |    |
|   |     |              |      |    |          |    |
|   |     |              |      |    |          |    |
|   |     |              |      |    |          |    |
|   |     |              |      |    |          |    |
|   |     |              |      |    |          |    |
|   |     |              |      |    |          |    |
|   |     |              |      |    |          |    |
|   |     |              |      |    |          |    |
|   |     |              |      |    |          |    |
|   |     |              |      |    |          |    |
|   |     |              |      |    |          |    |
|   |     |              |      |    |          |    |
|   | <   |              |      |    | $\sim$   |    |
|   | 选中所 | 选的项目 取消所选的项目 |      |    | ([注册]]   | 取消 |
|   |     |              |      |    | <u> </u> |    |

#### (3) 输入输出列表出现我们建的变量

|   |        | 位洗择 |   | 」 大小(位) | 」 str例ID | 1 控制器状本 1 |  |
|---|--------|-----|---|---------|----------|-----------|--|
| 7 | EIP_IN |     | 2 |         | Auto     | 不包含       |  |
|   | EIP IN |     | 2 | 0       |          |           |  |

#### (4) 点击左边的连接图标

| ф  | EIP 内置EtherN | Net/IP端口设置 | ₩ 全局变  | 量 Ether | Net/IP设备列表 | 内置EtherN | let/IP端口设置 | 连 ×    |      |       |
|----|--------------|------------|--------|---------|------------|----------|------------|--------|------|-------|
|    | 0-           | •日 连接      | ž<br>Z |         |            |          |            |        |      |       |
|    |              | ▼连接        | ( 22   |         |            | _        |            |        | _    |       |
|    | ( nfil       | 连接/废大:0    | /32    | 连接名称    |            | 輸入/輸出    | 目标变量       | 大小[字节] | 起始变量 | 大小 字节 |
|    |              |            |        |         |            |          |            |        |      |       |
|    |              |            |        |         |            |          |            |        |      |       |
| 判口 |              |            |        |         |            |          |            |        |      |       |
|    |              |            |        |         |            |          |            |        |      |       |
|    |              |            |        |         |            |          |            |        |      |       |
|    |              |            |        |         |            |          |            |        |      |       |

#### (5) 双击刚才添加的目标设备

| 8 1    | . 🖞 🖾 🖽 🖉 🖡                   |             | A 🔉 🖉           | 59 <b>8</b> 0 1 | > € Ο Υ      |       | ્રચ્ય જ | 1     |                |         |         |   |   |                                   |
|--------|-------------------------------|-------------|-----------------|-----------------|--------------|-------|---------|-------|----------------|---------|---------|---|---|-----------------------------------|
| 内置Ethe | rNet/IP講口设置 🔤 全局              | 安量 Ether    | Net/IP设备列表      | 内置Ethe          | rNet/IP读口设置这 | £ ×   |         |       |                |         |         |   | • | ISK ···                           |
| ٩.     | <mark>n-</mark> 提连接           |             |                 |                 |              |       |         |       |                |         |         |   | ( | 目标设备<br>*192/168/0/205 UR20-FBC-E |
|        | ▼ 注接<br>连接/最大: 2 / 32<br>目标设备 | i 连接名称      | 连接1/0类型         | 输入/输出           | 目标变量         | 大小 字节 | 起始变量    | 1大小字节 | 51 连接类型        | IRPI[28 | 1 超时值   | 1 |   |                                   |
|        | 192.168.0.205 UR20-FBC-E      | default_001 | Exclusive Owner | 略入              |              |       |         | ***   | Multi-cast con | 50.0    | RPI x 4 |   |   |                                   |
|        |                               |             |                 | 著目              |              |       |         |       | Point to Point |         |         |   |   |                                   |
|        |                               |             |                 |                 |              |       |         |       |                |         |         |   |   |                                   |
|        |                               |             |                 |                 |              |       |         |       |                |         |         |   |   |                                   |

(6) 在输入的目标变量中填入 101,起始变量选择 EIP\_IN 输出的目标变量中填入 102,起始变量选择 EIP\_OUT

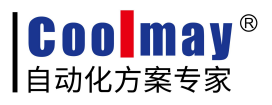

| 192.168.0.205 UR20-FBC-E default_001 Exclusive Owner 輸入 101 2 田P_IN 🚽 2 Multi-cast con 50.0 RPI x 4 |  |
|----------------------------------------------------------------------------------------------------|--|
|                                                                                                    |  |
| 输出 102 2 EIP_OUT 2 Point o Point o                                                                  |  |

(7) 下载到 PLC,注意要把 EtherNet/IP 连接设置一起下载

| 传送[到控制器]                                                                                                    | x    |
|----------------------------------------------------------------------------------------------------|------|
| 以下数据将被传送。                                                                                                    |      |
| - 配置和设置<br>EtherCAT , CPU机架 , I/O映射 , 控制器设置<br>运动控制设置 , 凸轮数据设置 , 事件设置<br>任务设置                                                                                                    |      |
| - 程序<br>POU , 数据 , 库                                                                                                    |      |
| 。                                                                                                    |      |
| <ul> <li>■ 用保持属性清除变量的当前值。</li> <li>■ 不传送POU程序源。当此选项被更改时,所有数据将被重新传送</li> <li>■ 不要传送以下内容。(所有项目不被传送。)</li> <li>- CPU机架上的NX单元应用程序数据和EtherCAT从设备备份参数</li> <li>- 从设备终端上的单元操作设置和NX单元应用程序数据。</li> <li>■ 请不要传送EtherNet/IP连接设置(内置端口和单元)。</li> </ul> |      |
| 执行但关闭                                                                                                    | I(C) |

(8) 打开监视窗口,给模块接通输入,这时 EIP\_IN 的数值会实时变化,修改 EIP\_OUT 的数值,模块的输出也会相应变化.

| 监视(工程)1          |         |      |    |    |          |     |            |
|------------------|---------|------|----|----|----------|-----|------------|
| 设备名称             | 名称      | 在线值  | 修改 | 注释 | │ 数据类型 │ | 分配到 | 」 显示格式     |
| new_Controller_0 | EIP_IN  | 0008 |    |    | WORD     |     | Hexadecim  |
| new_Controller_0 | EIP_OUT | 0011 | 11 |    | WORD     |     | Hexadecima |
| new_Controller_0 |         |      |    |    |          |     |            |